## คู่มือการใช้ระบบ DIGITAL SCHOOL THAILAND 4.0

#### นวัตกรรมระบบการเรียนการสอนดิจิตอลในยุค Thailand 4.0

หลักสูตรการเรียนการสอน โดยใช้ระบบคอมพิวเตอร์ จัดทำ VDO Streaming การสอนของ อาจารย์และติวเตอร์ในรูปแบบ Digital Content โดยใช้โมเคลของ Harvard University สหรัฐอเมริกา ซึ่ง ระบบ Digital School Thailand 4.0 ประกอบไปด้วย โครงสร้างการเรียนการสอนตามหลักสูตร แผนการ จัดการเรียนรู้ คำอธิบายรายวิชา สาระการเรียนรู้ มาตรฐานการเรียนรู้ ตัวชี้วัด เนื้อหาการจัดการเรียนการ สอน VDO Streaming การสอน แบบทคสอบก่อนเรียน และหลังเรียน ในรูปแบบ Digital Content ที่ ครอบคลุมเนื้อหาทุกรายวิชา ในระดับมัธยมศึกษาตอนต้นและมัธยมศึกษาตอนปลาย เพื่อให้นักเรียนได้ใช้ สำหรับเรียนล่วงหน้าก่อนเรียน และเรียนทบทวนหลังเรียน ได้ทุกที่ ทุกเวลา เรียนซ้ำกี่ครั้งก็ได้ เหมือน ห้องเรียนเสมือนจริง และใช้เป็นสื่อการสอนของอาจารย์ ในการจัดการเรียนการสอนในยุค Digital Thailand 4.0

#### หน้าแรกของระบบ

สามารถเข้าใช้งานระบบได้ที่ www.digitalschool.club

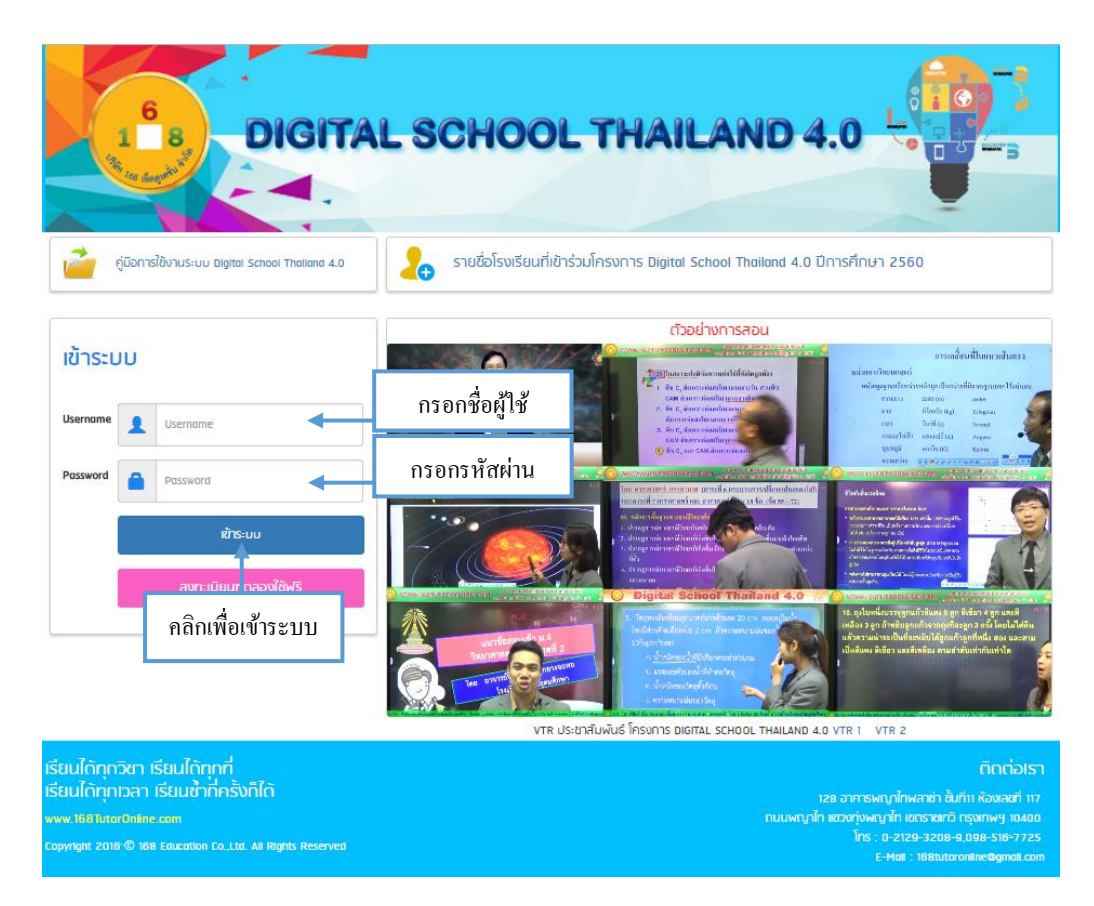

คู่มือการใช้ระบบ หน้า 1

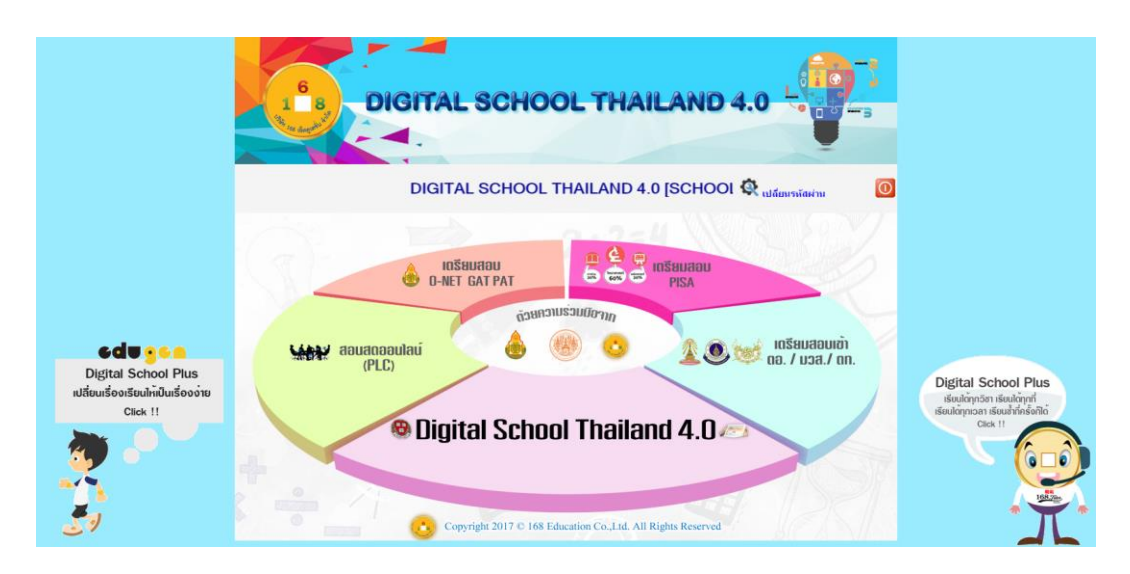

เมื่อกรอก Username และ Password ให้คลิก "เข้าระบบ" จะพบกับเมนูต่าง ๆในระบบ

ระบบ Digital School Thailand 4.0 จะประกอบไปด้วย 5 เมนู

- 1. Digital School Thailand 4.0
- 2. เตรียมสอบเข้า
- 3. เตรียมสอบ PISA
- 4. เตรียมสอบ O-NET GAT PAT
- 5. สอนสดออนไลน์ (PLC)

#### 1. Digital School Thailand 4.0

เมนู Digital School Thailand 4.0 จะใช้สำหรับการเรียนด้วยตนเองตามหลักสูตรแกนกลางการศึกษา ขั้นพื้นฐาน ซึ่งจะมีเนื้อหาที่หลากหลายรูปแบบ เพื่อให้นักเรียนได้เลือกศึกษา โดยจะแบ่งเป็นชั้นเรียน ตั้งแต่ชั้นมัธยมศึกษาปีที่ 1 – ชั้นมัธยมศึกษาปีที่ 6

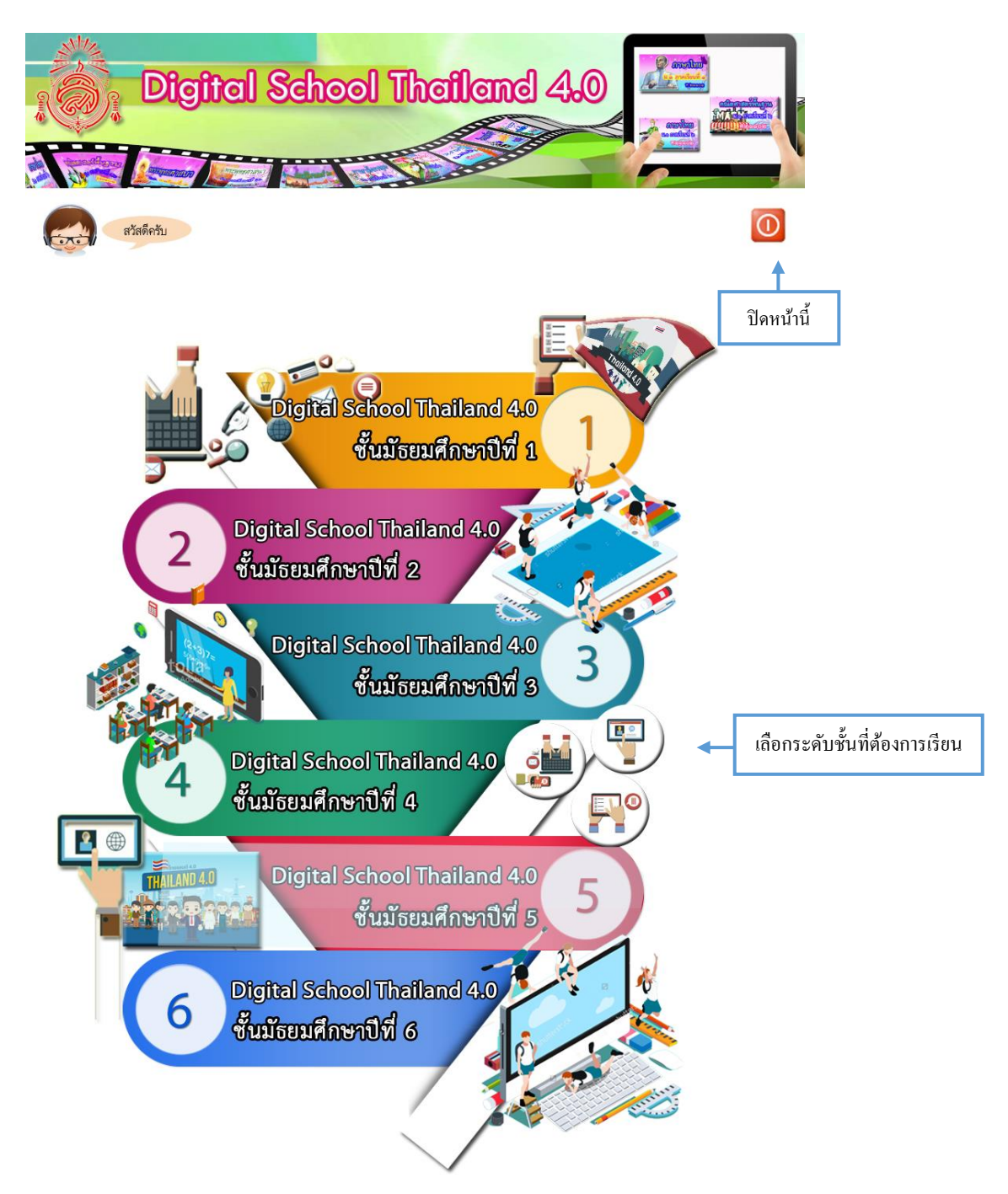

ให้ผู้เรียนคลิกเลือกชั้นเรียนที่ต้องการ ตัวอย่างจะเป็นการเลือกเรียนในรายวิชาชีววิทยา ชั้น มัธยมศึกษาปีที่ 4 ซึ่งจะมีรายละเอียดการใช้งานของระบบดังต่อไปนี้

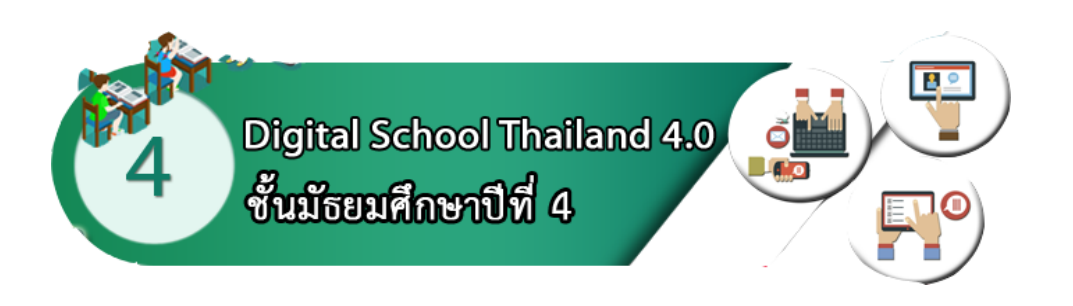

## จากนั้นจะปรากฏภาคเรียนให้ผู้เรียนเลือกภาคเรียน โดยจะมี 2 ภาคเรียนดังรูป

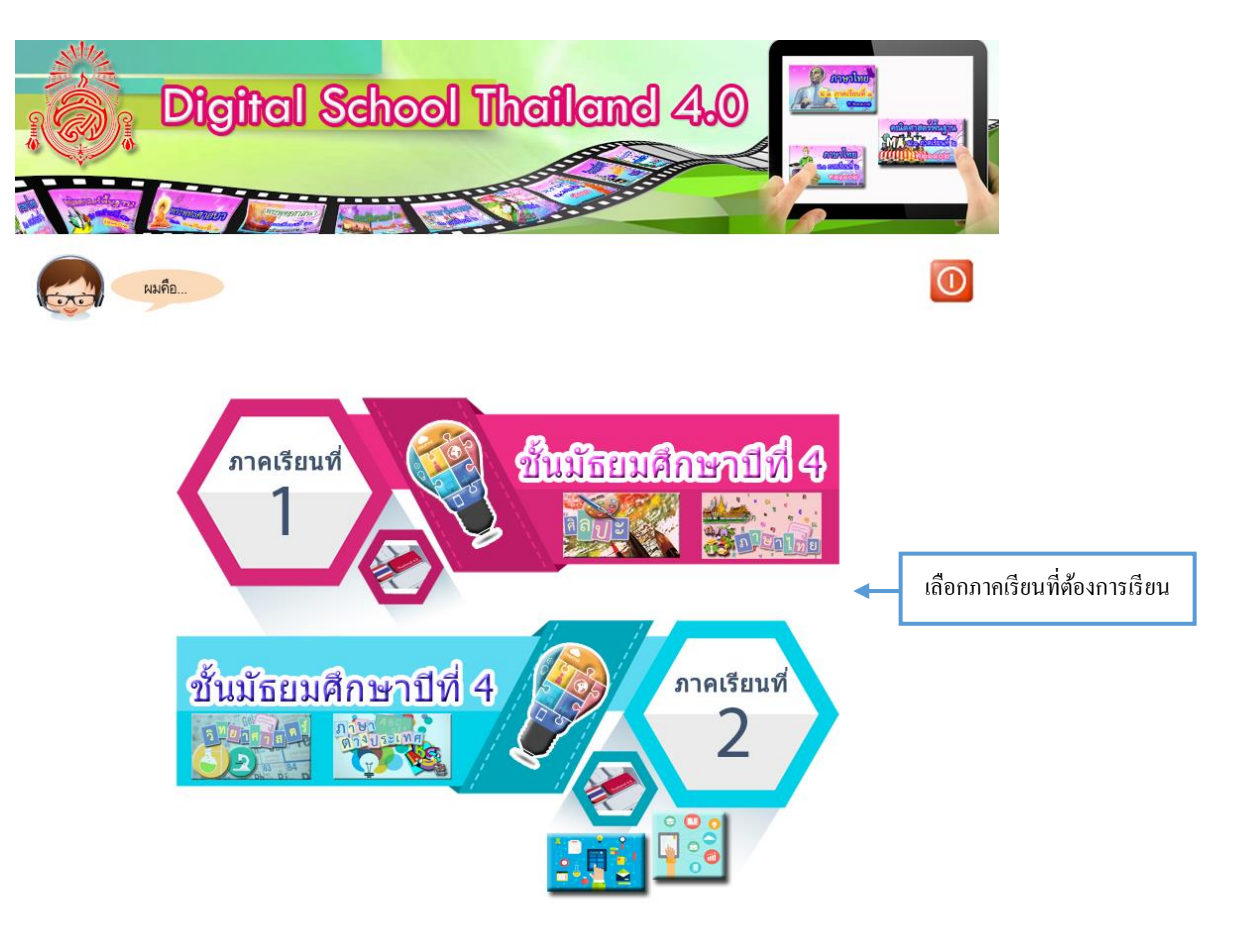

เมื่อเข้าสู่ภาคเรียนแล้วจะปรากฏกลุ่มสาระการเรียนรู้ทั้ง 8 กลุ่มสาระตามหลักสูตรแกนกลาง การศึกษาขั้นพื้นฐาน 2551 โดยให้ผู้เรียนคลิกกลุ่มสาระการเรียนรู้ที่ต้องการตามรูป

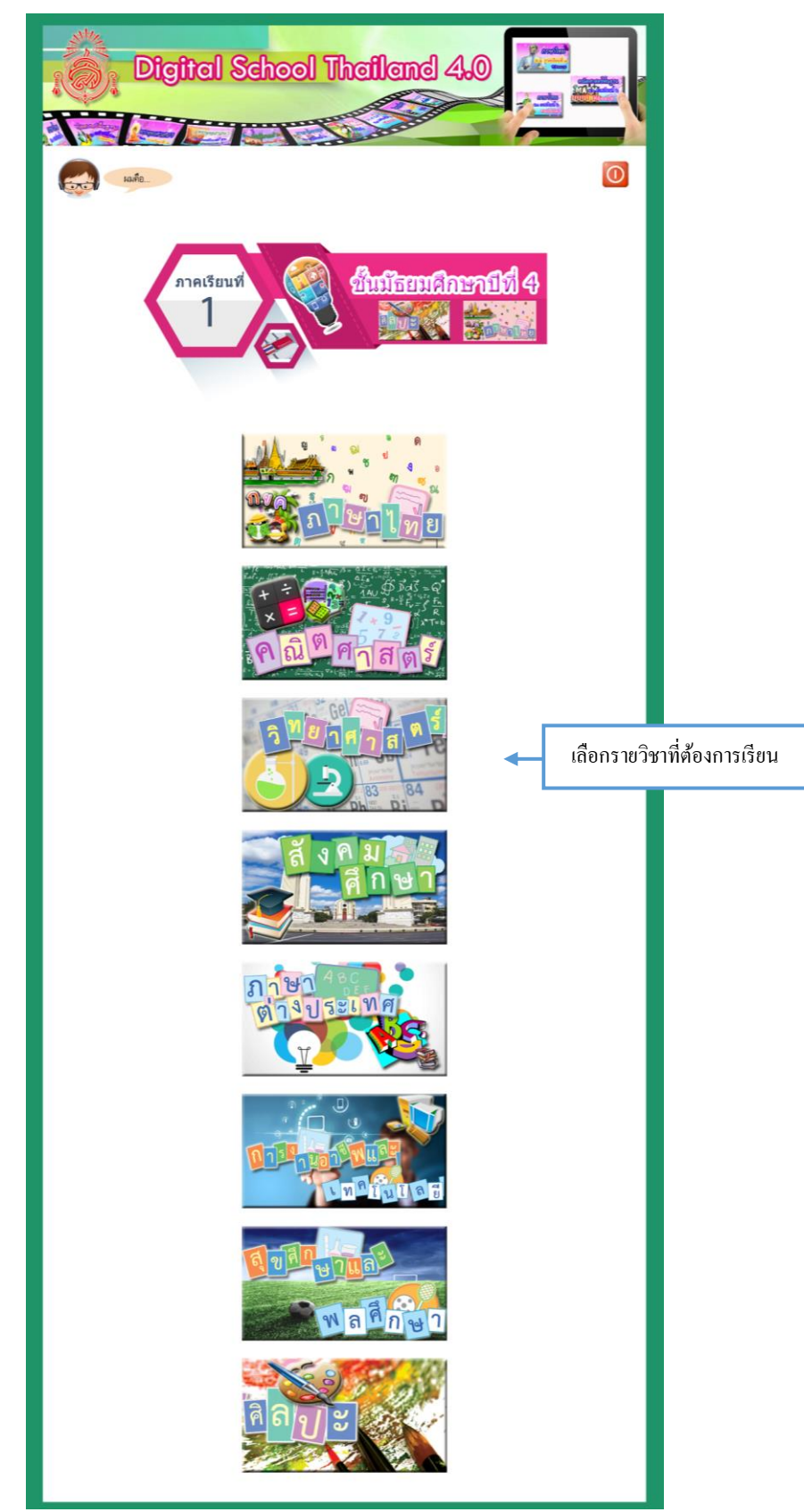

ตัวอย่างเป็นการเรียนรู้ในรายวิชาชีววิทยา ให้ผู้เรียนคลิกเลือกที่กลุ่มสาระ วิทยาศาสตร์ ดังรูป

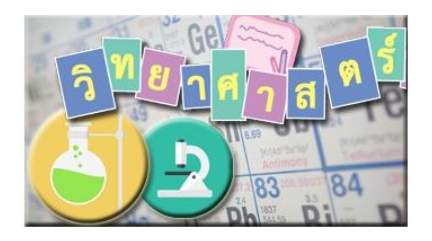

โดยกลุ่มสาระวิทยาศาสตร์ชั้นมัธยมศึกษาตอนปลาย (ม.4-ม.6) จะจัดหลักสูตรโดยใช้แนวทางการ จัดหลักสูตรวิชาวิทยาศาสตร์ของ สสวท. ตามหลักสูตรแกนกลางการศึกษาขั้นพื้นฐาน พุทธศักราช ๒๕๕๑ ดังนี้

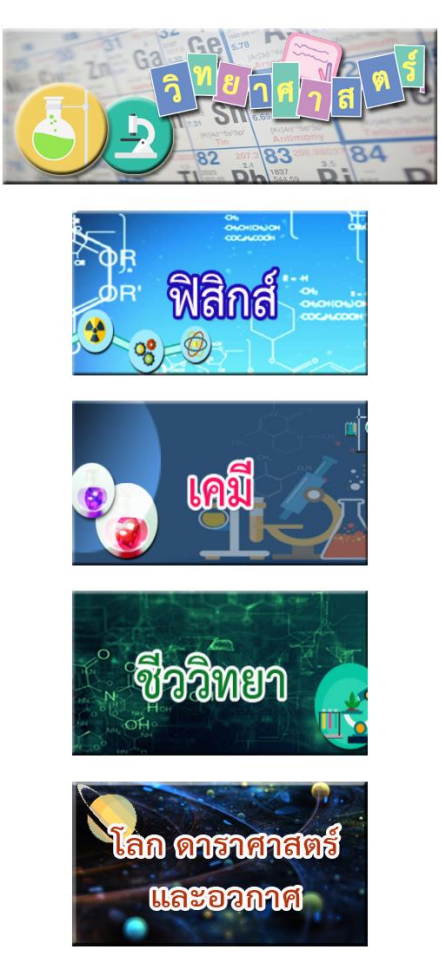

โดยในกลุ่มสาระวิทยาศาสตร์ ช่วงชั้นที่ 4 จะมีสาระย่อยอีก 4 สาระคือ

- ฟิสิกส์
- เคมี
- ชีววิทยา
- โถก ดาราศาสตร์ และอวกาศ

โดยตัวอย่างจะเป็นการเลือกวิชาชีววิทยา ซึ่งผู้เรียนจะต้องกลิกในสาระย่อย ชีววิทยา จะปรากฏ เมนูย่อยดังนี้

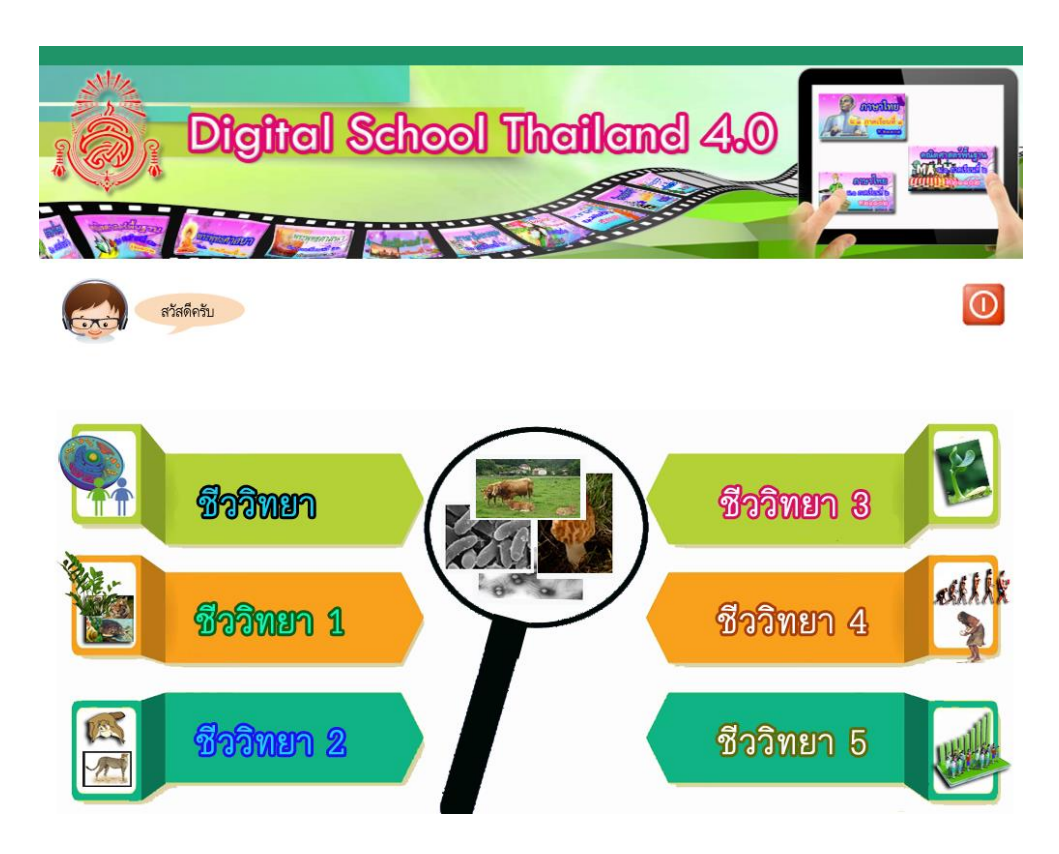

ซึ่งในรายวิชาชีววิทยา จะปรากฏรายวิชาชีววิทยาทั้งหมด 5 วิชาตามหลักสูตร สสวท. ให้ผู้เรียน คลิกที่วิชาที่ต้องการ จะปรากฏเนื้อหาหลักสูตรของรายวิชา ชีววิทยา 1 คังรูป

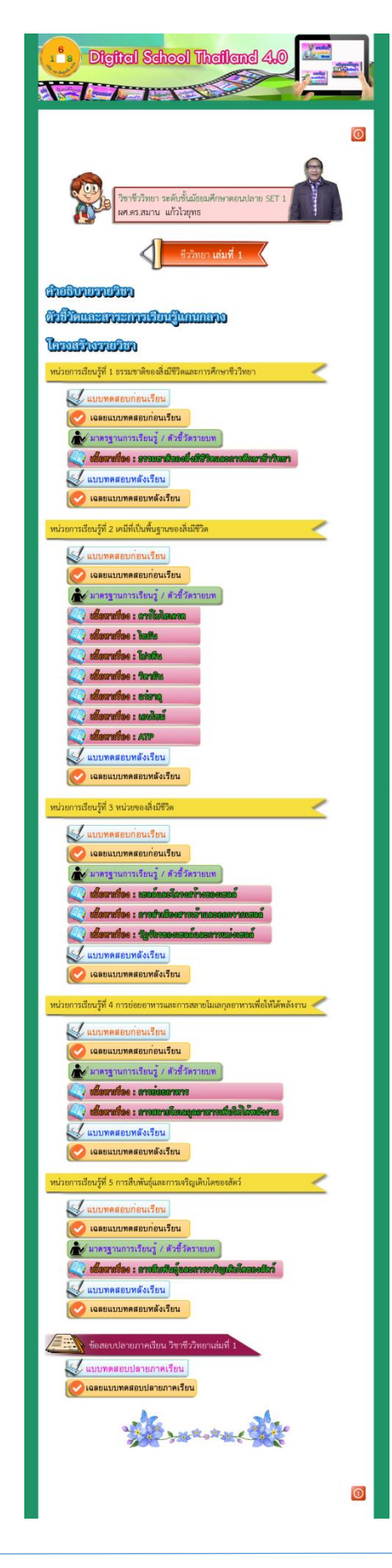

โครงสร้างและรูปแบบของการจัดการเรียนการสอนใน รายวิชาชีววิทยา 1 โดย อ.สมาน แก้วไวยุทธ ซึ่งจะมีแผนการสอน แบบทดสอบก่อนเรียนและหลังเรียน รวมทั้ง เนื้อหาที่ประกอบไปด้วยรูปแบบการเรียนที่เป็น ดิจิตอล พร้อมวีดีโอการสอนที่ตรงตามเนื้อหา

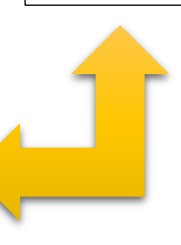

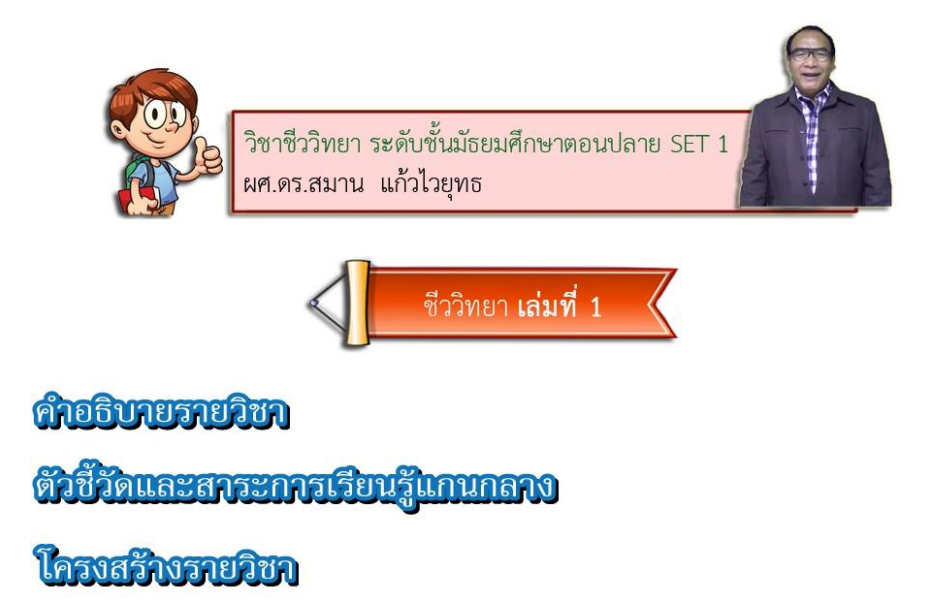

เมื่อเข้ามาในรายวิชาจะพบกับโครงสร้างของแผนการสอน ดังรูป คือ คำอธิบายรายวิชาของภาค เรียน หรือถ้าเป็นหลักสูตรวิทยาศาสตร์จะแบ่งเนื้อหาตามหลักสูตรวิทยาศาสตร์ของ สสวท. โดยจะแบ่งเป็น เล่ม ตัวชี้วัดและสาระการเรียนรู้แกนกลาง ที่ตรงตามหลักสูตรแกนกลางการศึกษาขั้นพื้นฐาน ปีพุทธศักราช ๒๕๕๑ ของกระทรวงศึกษาธิการ โครงสร้างรายวิชาที่แสดงการแบ่งการเรียนการสอนและจำนวนคาบเรียน และคะแนนของแต่ละหน่วยการเรียนรู้ ดังตัวอย่างของรายวิชา ชีววิทยา 1

#### • คำอธิบายรายวิชา

ประกอบด้วยกำอธิบายและข้อมูลในภาพรวมของรายวิชา

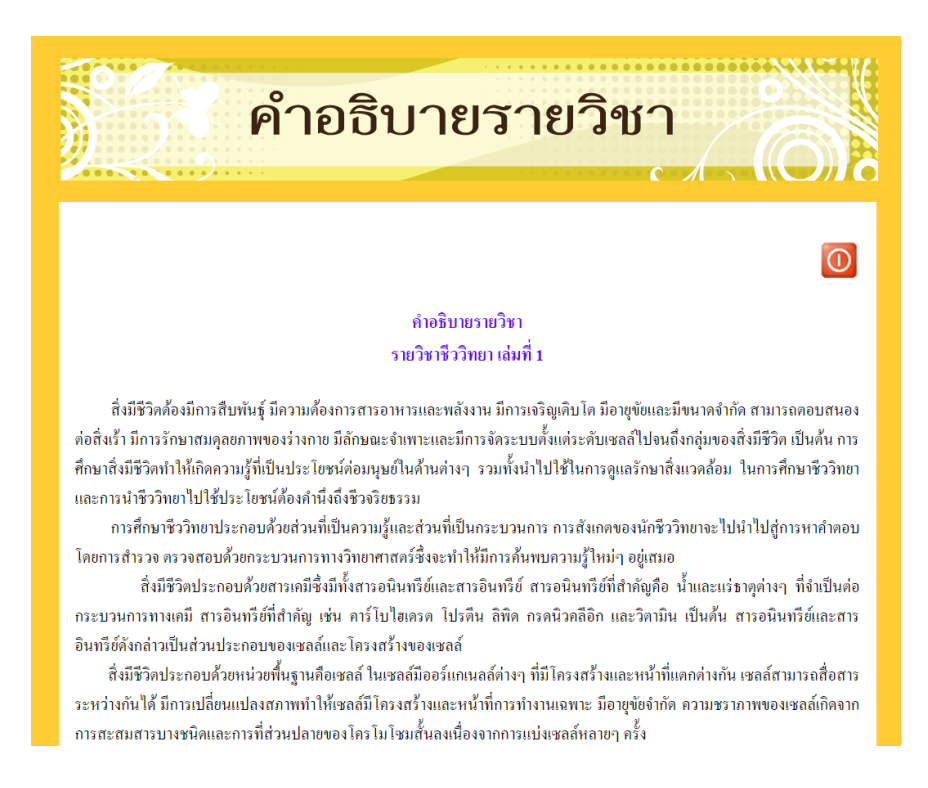

# ตัวชี้วัดสาระการเรียนรู้แกนกลาง

แสดงตัวชี้วัดและมาตรฐานการเรียนรู้ที่สอดคล้องกับหลักสูตรแกนกลาง ปีพุทธศักราช ๒๕๕๑ ดังนี้

|                                                 | ตัว                                                                      | ชี้วัดและสาระการเรียนรู้                                                                                                    |
|-------------------------------------------------|--------------------------------------------------------------------------|----------------------------------------------------------------------------------------------------|
|                                                 |                                                                          |                                                                                                    |
|                                                 |                                                                          |                                                                                                    |
|                                                 |                                                                          | กลุ่มสาระการเรียนรู้วิทยาศาสตร์ รายวิชาชีววิทยา<br>ตามหลักสูตรแกนกลางการศึกษาขั้นพื้นฐาน พุทธศักราช ๒๕๕๑                                                                                                    |
| าระและม<br>าระที่ ๑ สิ่<br>าตรฐาน ว<br>น มีกระบ | มาตรฐานการเรีย<br>งมีชีวิตกับกระบว<br>ว ๑.๑ เข้าใจหน่วย<br>วนการสืบเสาะห | <mark>มนรู้</mark><br>เนการคำเนินชีวิต<br>เพิ่นฐานของสิ่งมีชีวิต ความสัมพันธ์ของโครงสร้างและหน้าที่ของระบบต่างๆ ของสิ่งมีชีวิตที่ทำงานสัมพัท<br>เความรู้ สื่อสารสิ่งที่เรียนรู้ และนำความรู้ไปใช้ในการคำรงชีวิตของตนเองและดูแลสิ่งมีชีวิต |
| ลำดับที่                                        | ตัวชี้วัด                                                                | สาระสำคัญ                                                                                                    |
| 9                                               | ว ๑.๑ ม.๔/๔                                                              | อธิบายเกี่ยวกับระบบภูมิคุ้มกันของร่างกายและนำความรู้ไปใช้ ในการดูแลรักษาสุขภาพ                                                                                                    |
| าตรฐาน<br>างชีวภาพ<br>งที่เรียนรู้เ             | ว ๑.๒ เข้าใจกระ<br>การใช้เทคโนโล<br>เละนำความรู้ไปใ                      | บวนการและความสำคัญของการถ่ายทอดลักษณะทางพันธุกรรม วิวัฒนาการของสิ่งมีชีวิต ความหลากหล<br>ยีชีวภาพที่มีผลกระทบต่อมนุษย์และสิ่งแวดล้อม มีกระบวนการสืบเสาะหาความรู้ละจิตวิทยาศาสตร์ สื่อส<br>เช้ประโยชน์<br>I                                |
| ลำดับที่                                        | ตัวชี้วัด                                                                | สาระสำคัญ                                                                                                    |
| 9                                               | ી ૭.છિ મ.≪/૭                                                             | อธิบายกระบวนการถ่ายทอด สารพันธุกรรม การแปรผันทางพันธุกรรม มิวเทชัน และการเกิดความหลาก<br>หลายทางชีวภาพ                                                                                                    |
| മ                                               | ി ലെ ീ.∉/ില                                                              | สืบค้นข้อมูลและอภิปราชผลของเทคโนโลขี ชีวภาพที่มีต่อมนุษย์ และสิ่งแวคล้อม และนำความรู้ไปใช้<br>ประโยชน์                                                                                                    |
| ை                                               | ີ ໑.ໂຍ ຟ.໔/ລ                                                             | สืบค้นข้อมูลและอภิปรายผล ของความหลากหลายทางชีวภาพ ที่มีค่อมนุษย์และสิ่งแวคล้อม                                                                                                    |
| æ                                               | ]⊚.b¤ ]J.໔/໔                                                             | อธิบายกระบวนการคัดเลือก ตามธรรมชาติ และผลของการคัดเลือก ตามธรรมชาติต่อ ความหลากหลาย<br>ของสิ่งมีชีวิต                                                                                                    |
|                                                 |                                                                          |                                                                                                    |

## • โครงสร้างรายวิชา

เป็นหน้าที่แสดงตัวชี้วัด สาระย่อยและบทย่อของแต่ละบทเรียน จำนวนเวลาการเรียนและคะแนน ของแต่ละหน่วยการเรียนรู้ รวมทั้งคะแนนต่าง ๆ ที่ต้องการให้นักเรียนปฏิบัติภายในวิชานั้น

|       |                                           | C /                                       |             |
|-------|-------------------------------------------|-------------------------------------------|-------------|
|       |                                           |                                           |             |
|       | รายวิช                                    | าชีววิทยา เล่มที่ 1                       |             |
| บทที่ | เรื่อง                                    | เรื่องย่อย                                | จำนวนชั่วโม |
| ଭ     | ธรรมชาติของสิ่งมีชีวิตและการศึกษาชีววิทยา | ธรรมชาติของสิ่งมีชีวิตและการศึกษาชีววิทยา | lø          |
|       |                                           | แบบทคสอบท้ายบท                            | ۹           |
| യ     | เคมีที่เป็นพื้นฐานของสิ่งมีชีวิต          | คาร์โบไฮเดรต                              |             |
|       |                                           | ใบมัน                                     | ை           |
|       |                                           | โปรดีน                                    |             |
|       |                                           | วิตามิน                                   |             |
|       |                                           | แร่ธาตุ                                   |             |
|       |                                           | เอ็นไซม์                                  | ை           |
|       |                                           | ATP                                       |             |
|       |                                           | แบบทดสอบท้ำยบท                            | ை           |
| ഞ     | หน่วยของสิ่งมีชีวิต                       | เซลล์และ โครงสร้างของเซลล์                | ை           |
|       |                                           | การลำเลียงสารเข้าและออกจากเซลล์           | ை           |
|       |                                           | วัฏจักรของเซลล์และการแบ่งเซลล์            | ை           |
|       |                                           | แบบทคสอบท้ำยบท                            | ை           |
| Ġ.    | การย่อยอาหารและการสลาย                    | การย่อยอาหาร                              | ை           |
|       | โมเลกุลอาหารเพื่อให้ใค้พลังงาน            | การสลายโมเลกุลอาหารเพื่อให้ได้พลังงาน     | ை           |
|       |                                           | แบบทคสอบท้ำยบท                            | ை           |
| æ     | การสืบพันธุ์และการเจริญเดิบ โดของสัตว์    | การสืบพันธุ์และการเจริญเคิบ โคของสัตว์    | á           |
|       |                                           | แบบทคสอบ                                  | 10          |
|       | 2 <b>.</b> 31                             | 1                                         | කරි         |
|       |                                           |                                           | 1           |

โครงสร้างของเนื้อหาของแต่ละบทเรียน จะประกอบไปด้วยรูปแบบตามตัวอย่างด้านล่าง สำหรับ เนื้อหาของรายวิชาให้ผู้เรียนคลิกที่หัวข้อของเนื้อหาที่ต้องการ จากตัวอย่างเป็นเนื้อหาของเรื่อง ธรรมชาติ ของสิ่งมีชีวิตและการศึกษาชีววิทยา จะพบกับรายละเอียด ดังนี้

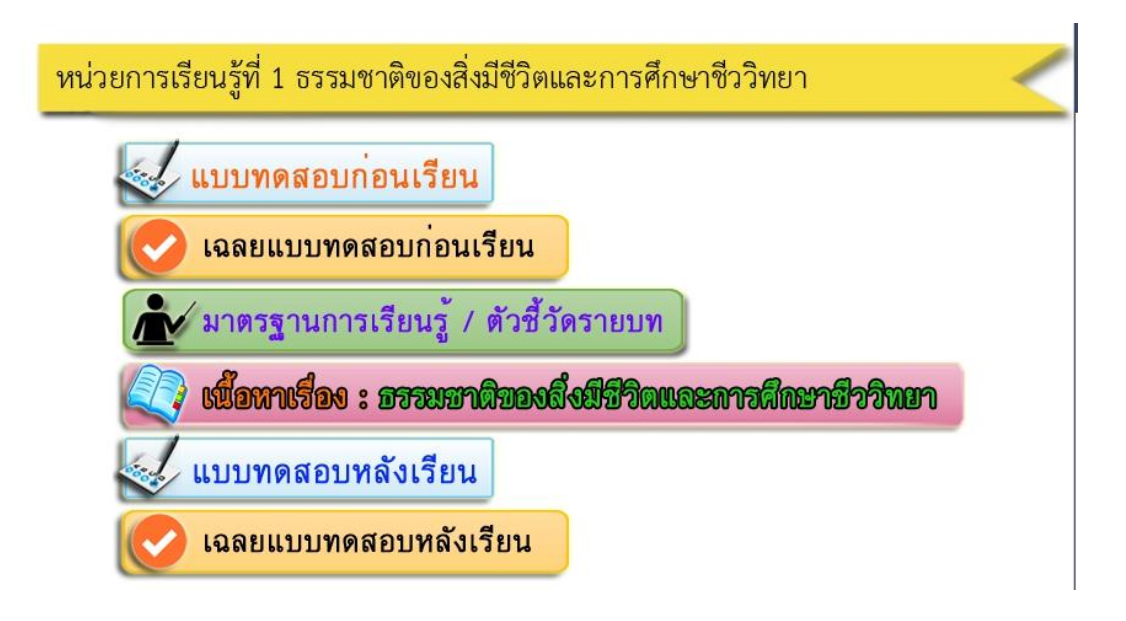

แต่ละบทเรียนจะมีรูปแบบ ดังตัวอย่าง ซึ่งมีรายละเอียดของแต่ละหัวข้อดังนี้

 - แบบทดสอบก่อนเรียน เป็นแบบทคสอบที่จะประเมินความรู้ของผู้เรียนก่อนทำการเรียนว่ามี ความรู้ในบทเรียนและเนื้อหาของหน่วยการเรียนมากน้อยเพียงใด โดยคลิกที่หัวข้อ แบบทคสอบก่อนเรียน จะปรากฏแบบทคสอบ ดังรูป

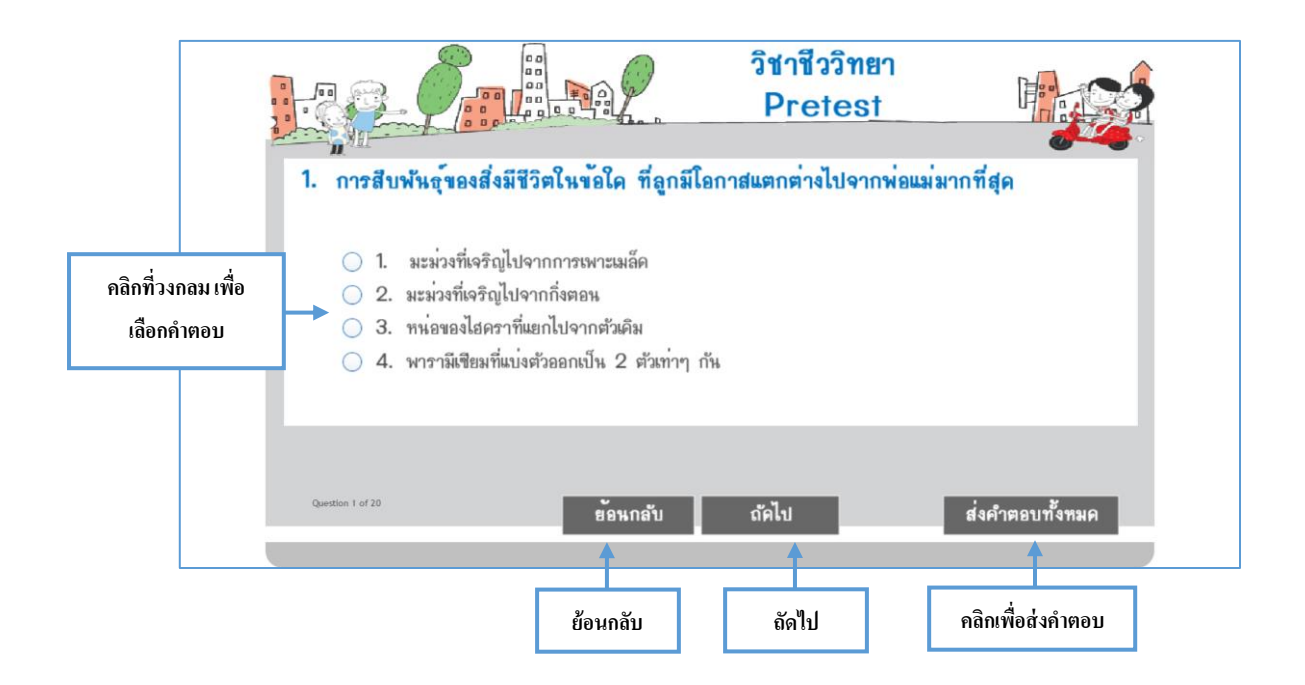

วิธีการทำแบบทดสอบให้ผู้เรียนอ่านโจทย์และตอบกำถามโดยเลือกกำตอบด้วยการกลิกที่วงกลม หน้ากำตอบที่ถูกต้อง หากต้องการไปข้อต่อไปให้กลิกที่ปุ่ม **ถัดไป** หรือถ้าต้องการย้อนไปแก้ไขกำตอบที่ ผ่านมาแล้วให้กลิกที่ปุ่ม **ย้อนกลับ** โดยโปรแกรมจะให้ทำแบบทดสอบให้กรบทุกข้อ จากนั้นเมื่อทำกรบ แล้วให้กลิกที่ปุ่ม **ส่งกำตอบทั้งหมด** โปรแกรมจะขึ้นกรอบกำสั่งดังรูปให้ผู้เรียนกลิกที่ Submit All Answer เพื่อตรวจกำตอบ

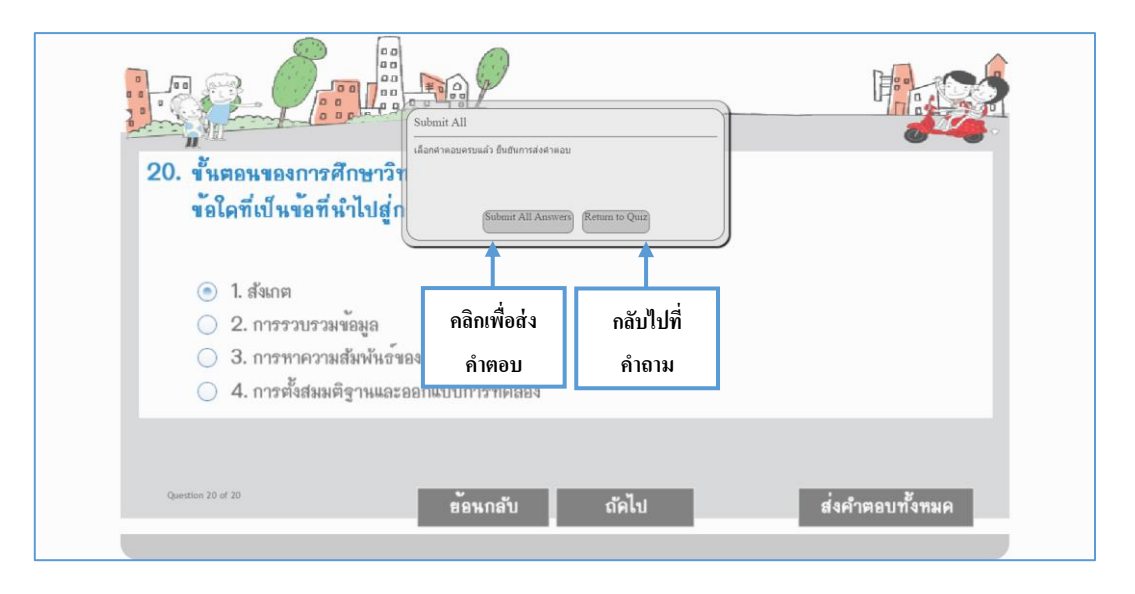

้โปรแกรมจะสรุปผลการสอบ หรือ บอกคะแนนของผู้เรียนที่ได้ ดังตัวอย่าง

| มี พลสรุป                                                               |
|-------------------------------------------------------------------------|
| สรูปผลการสอบ + คะแหหที่ไค้ : 5<br>คะแหหที่ไค้ : 20<br>เปลร์เซ็นต์ : 25% |
| สอบไม่ผ่านคะ<br>ออกจากโปรแกรม ดูเฉลย                                    |
|                                                                         |

โดยโปรแกรมจะสรุปคะแนนที่ทำได้ จากคะแนนเต็มทั้งหมดในชุดข้อสอบ พร้อมบอกเปอร์เซ็นต์ ที่ได้ในการทำแบบทคสอบ และหากต้องการดูเฉลยแบบทคสอบให้ผู้เรียนคลิกที่หัวข้อ *ดูเฉลย* จะย้อนมา ที่แบบทคสอบที่บอกข้อที่ผู้เรียนเลือกตอบ และคำตอบที่ถูกต้อง จากตัวอย่างจะเห็นว่าเครื่องหมาย √ สี เขียวคือคำตอบที่ถูกต้อง เครื่องหมาย ⊠ สีแดงคือคำตอบที่ผู้เรียนเลือกตอบ ซึ่งจะบอกเป็นเครื่องหมายตรง หมายเลขข้อสอบว่าข้อนี้ผู้เรียนตอบถูกหรือตอบผิดอีกครั่งหนึ่ง โดยคลิกที่ปุ่มถัดไปหรือลูกศรชี้ไปทางขวา ไปเรื่อย ๆ จนถึงข้อสุดท้าย และหากต้องการออกจากโปรแกรมหรือข้อสอบให้ผู้เรียนคลิกที่ปุ่ม **ออกจาก** โปรแกรม

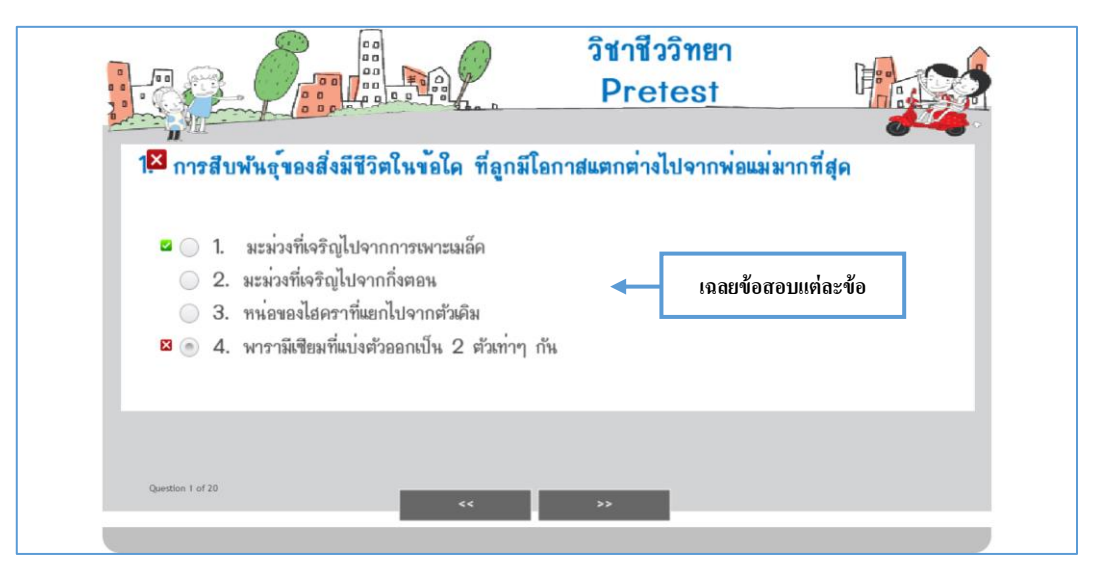

<u>- เฉลยแบบทดสอบก่อนเรียน</u> ผู้เรียนสามารถดูเฉลยคำตอบของแบบทดสอบได้โดยการคลิกที่หัวข้อนี้

| เฉลยแบ<br>ธรรมชาติของ                                                                                                    | มบทดสอบก่า<br>สิ่งมีชีวิตและกา | อนเรียน<br>รศึกษาชีววิทยา                      | 50 T 20<br>35 30 28             |  |  |
|----------------------------------------------------------------------------------------------------|--------------------------------|------------------------------------------------|---------------------------------|--|--|
|                                                                                                    |                                |                                                | 0                               |  |  |
|                                                                                                    |                                | แบบทดสอบก่อนเรียน (Pro                         | etest)                          |  |  |
|                                                                                                    |                                |                                                |                                 |  |  |
| 1. การสืบพันธุ์ของสิ่ง                                                                                                    | มีชีวิคในข้อใด ที่ลูกมีโอก     | าสแตกค่างไปจากพ่อแม่มากที่สุด                  |                                 |  |  |
| <ol> <li>มะม่วงที่เจริญไปจากการเพาะเมล็ด</li> <li>มะม่วงที่เจริญไปจากกิ่งตอน</li> </ol>                                                   |                                |                                                | จริญใปจากกิ่งคอน                |  |  |
| 3. หน่อของไ                                                                                                    | ฮดราที่แยกไปจากตัวเดิม<br>     | 4. พารามีเซียมที่แบ่งตัวออกเป็น 2 ดัวเท่าๆ กัน |                                 |  |  |
| a v r h                                                                                                    |                                | ، امامو                                        |                                 |  |  |
| 2. การสบพันธุแบบ ไม                                                                                                    | มอาศยเพศ (asexual reprod       | luction) แบบ ใค ทเหมาะสมทสุคส                  | าหรบการคำรงชวดในสภาพแวดล้อมบนบก |  |  |
| 1. การแบ่งออ                                                                                                    | กเป็นสองส่วนเท่าๆ กัน          | 2. การสร้างสนอร                                |                                 |  |  |
| 3. การแตกหา                                                                                                    | ÚÐ.                            | 4. ซอ 1 หรือ 2 หรือ 3 ก็ได้                    |                                 |  |  |
| 3. หากเลี้ยงสิ่งมีชีวิตในฟลาสก์ดังดารางไว้ในสภาพที่เหมาะสม เป็นเวลา 2 ชั่วโมง<br>จะมีจำนวนประชากรของไปร โดดอดดัสเป็นกี่เท่าของพารามีเซียม |                                |                                                |                                 |  |  |
|                                                                                                    |                                | ฟลาสก์ที่ 1 (โปรโดคอคคัส)                      | ฟฉาสก์ที่ 2 (พารามีเซียม)       |  |  |
|                                                                                                    | จำนวนเซลล์เริ่มต้น             | 5 เซลล์                                        | 20 เซลล์                        |  |  |
|                                                                                                    | ระยะเวลาแบ่งเซลล์              | 20 นาที                                        | 40 นาที                         |  |  |
| 1.05                                                                                                    |                                | 2 10                                           |                                 |  |  |
| 1. 0.5                                                                                                    |                                | 2. 1.0                                         |                                 |  |  |
| 3. 1.5                                                                                                    |                                | 4. 2.0                                         |                                 |  |  |

## <u>- มาตรฐานการเรียนรู้ / ตัวชี้วัด</u>บอกมาตรฐานตัวชี้วัดรายบทของเนื้อหา

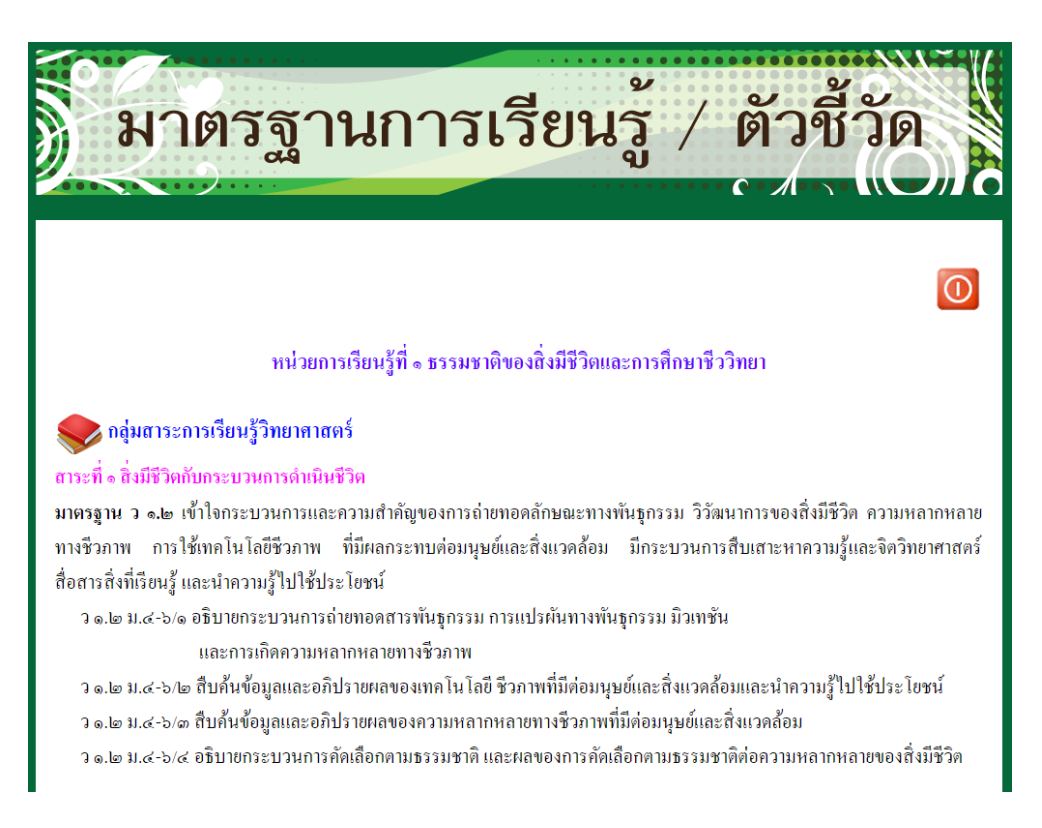

- เนื้อหาเรื่อง : ธรรมชาติของสิ่งมีชีวิตและการศึกษาชีววิทยา เนื้อหาของบทเรียน เมื่อผู้เรียนคลิก
 เข้าไปในเนื้อหาของแต่ละบทแล้วนั้นจะพบกับหน้าจอดังรูป

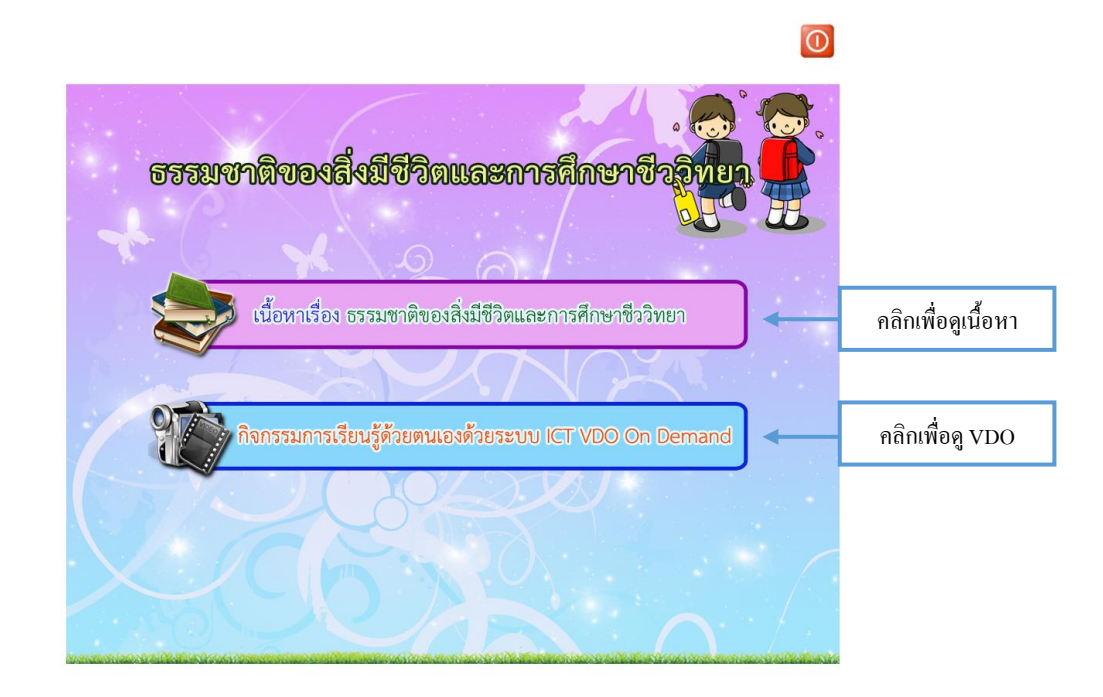

จะปรากฏเมนูให้ผู้เรียนสามารถเลือกดูเนื้อหาในรูปแบบดิจิตอลพร้อมวีดีโอการสอนและ กิจกรรม การเรียนรู้ด้วยตนเองด้วยระบบ ICT VDO On Demand ที่จะรวบรวมเฉพาะส่วนที่เป็นวีดีโอประกอบการ สอนของเนื้อหาพร้อมเอกสารประกอบการสอน

ให้ผู้เรียนคลิกเลือกที่หัวข้อ เนื้อหา จะปรากฏหน้าจอ คังนี้

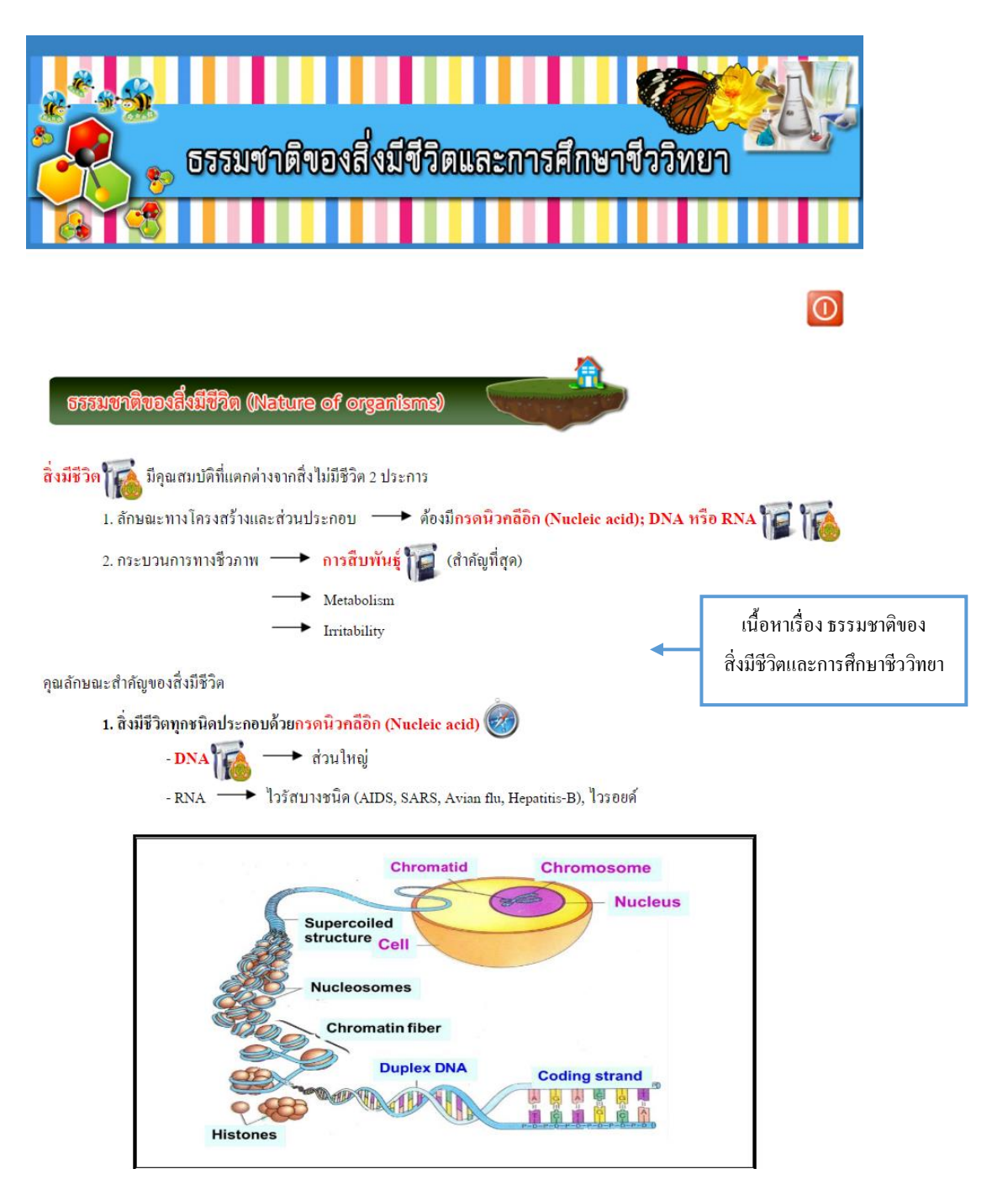

สำหรับเนื้อหาผู้เรียนจะเห็นว่าภายในจะประกอบด้วยหนังสือในรูปแบบ Digital Content ที่ผู้เรียน สามารถเปิดอ่านได้กับอุปกรณ์ต่างๆ เช่น คอมพิวเตอร์ แท็ปเล็ต Smartphone และมีสัญลักษณ์ประกอบ เนื้อหาที่เป็นมากกว่าหนังสือ หลากหลายรูปแบบ ตามกำอธิบายดังนี้

| ลำดับ | สัญลักษณ์ | ความหมาย                         | วิชีเปิดและปิด        |
|-------|-----------|----------------------------------|-----------------------|
| 1     |           | การเปิดดูเนื้อหาเพิ่มเติมใน      | จะเปิดหน้าเพจใหม่     |
|       |           | หัวข้อที่สัญลักษณ์นี้อยู่หน้า    | ขึ้นมา เวลาปีคกี      |
|       |           | หัวข้อนั้น ๆ                     | สามารถปิดได้ที่ปุ่ม   |
|       |           |                                  | ×                     |
| 2     |           | การเปิดดูวิดี โอเพิ่มเติมจาก     | จะเปิดโปรแกรมที่ใช้   |
|       |           | เนื้อหาหลักหรือ                  | สำหรับเล่น VDO        |
|       |           | ในหัวข้อที่สัญลักษณ์นี้อยู่หน้า  | เวลาปิดโปรแกรมก็      |
|       |           | หัวข้อ ซึ่งจะเป็นคลิปสั้น ๆ      | สามารถปิดได้          |
|       |           | ประกอบเนื้อหาเพื่อความเข้าใจ     | จากปุ่มปิดโปรแกรม     |
|       |           | ของผู้เรียนที่ชัคเจนยิ่งขึ้น โคย |                       |
|       |           | แต่ละคลิปจะมีความยาว             |                       |
|       |           | ประมาณ 5 นาที                    |                       |
| 3     |           | คลิปวีดี โอประกอบเนื้อหาจาก      | จะเปิดโปรแกรมที่ใช้   |
|       | 1         | สพฐ. เป็นผู้จัดทำและเผยแพร่      | สำหรับเล่น VDO        |
|       |           | ให้ผู้เรียนได้ศึกษาเพิ่มเติมจะ   | เวลาปิดโปรแกรมก็      |
|       |           | นำมาประกอบในเนื้อหาเพื่อให้      | สามารถปิดได้          |
|       |           | ตรงกับเนื้อเรื่อง                | จากปุ่มปิดโปรแกรม     |
| 3     |           | การเปิดดู Gallery รูปภาพ         | จะเปิดหน้าเพจใหม่     |
|       |           | เพิ่มเติมในหัวข้อที่สัญลักษณ์นี้ | ขึ้นมาเวลาปิด         |
|       |           | อยู่หน้าหัวข้อ                   | ก็สามารถปิดได้ที่ปุ่ม |
|       |           |                                  | x                     |

## ความหมายของสัญลักษณ์ ต่าง ๆ

| 4 |                                                                                                    | การเปิดดูสื่อออนไลน์ โดยผ่าน                       | จะเปิดหน้าเว็บเพจใหม่    |
|---|----------------------------------------------------------------------------------------------------|----------------------------------------------------|--------------------------|
|   |                                                                                                    | อินเตอร์เน็ต                                       | ขึ้นมา เวลาปิคที่ปุ่ม    |
|   | สอการเรียนรู้ online<br>เรื่อง ดัวประกอบจำนวนเฉพาะ<br>เรื่อง ดัวประกอบจำนวนเฉพาะ<br>เรื่อง ดัวประกอบจำนวนเฉพาะ<br>เรื่อง ดัวประกอบจำนวนเฉพาะ | สัญลักษณ์ 🌮 สามารถเปิดดู<br>กับ OS ที่เป็น Windows | X                        |
|   |                                                                                                    | สัญลักษณ์ 만 สามารถเปิดดู                           |                          |
|   |                                                                                                    | กับ OS ที่เป็น Android                             |                          |
|   |                                                                                                    | สัญลักษณ์ 🔗 สามารถเปิดดู                           |                          |
|   |                                                                                                    | กับ OS ที่เป็น IOSสัญลักษณ์                        |                          |
|   |                                                                                                    | 🅢 สามารถเปิดดูกับ OS ที่                           |                          |
|   |                                                                                                    | สามารถเปิดไฟล์ swf                                 |                          |
| 5 |                                                                                                    | การเปิดดู Appication ที่เกี่ยวกับ                  | จะเปิด Appication        |
|   | 1                                                                                                    | เนื้อหาในบทเรียน                                   | ขึ้นมาให้ใช้งาน ถ้าใน    |
|   |                                                                                                    | สัญลักษณ์ 🕀 สามารถเปิดดู                           | กรณิทิเครื่องมี          |
|   | FlashToPass                                                                                                    | กับ OS ที่เป็น Android                             | Appication               |
|   |                                                                                                    | e, e                                               | อยู่ในเครองแล้วถ้าใน<br> |
|   |                                                                                                    | สญลกษณ 🔷 สามารถเบดดู                               | กรณทเครอง เมม            |
|   |                                                                                                    | กบบร พเบน 105                                      | Appication ขะเททเ        |
| 6 |                                                                                                    | อารเปิลลาเพรียนส่วยสอบ ที่                         | าาวแพพม                  |
| 0 | 🚳 👝 🔊 เหเรียนช่วยสอบ เรื่อง อ้างวามอพอช                                                                                                    | เกี่ยวกับเบื้อหาใบบทเรียบบี้                       | าทเรียบช่วยสอบขึ้บมา     |
|   |                                                                                                    |                                                    |                          |
|   |                                                                                                    | สัญลักษณ์ 🤍 สามารถเปิดดู                           |                          |
|   |                                                                                                    | กับOS ทีเป็น Windows                               |                          |
|   |                                                                                                    | สัญลักษณ์ 娻 สามารถเปิดดู                           |                          |
|   |                                                                                                    | กับ OS ที่เป็น Android                             |                          |
|   |                                                                                                    | สัญลักษณ์ 🕜 สามารถเปิดดู                           |                          |
|   |                                                                                                    | กับ OS ที่สามารถเปิดไฟล์ swf                       |                          |

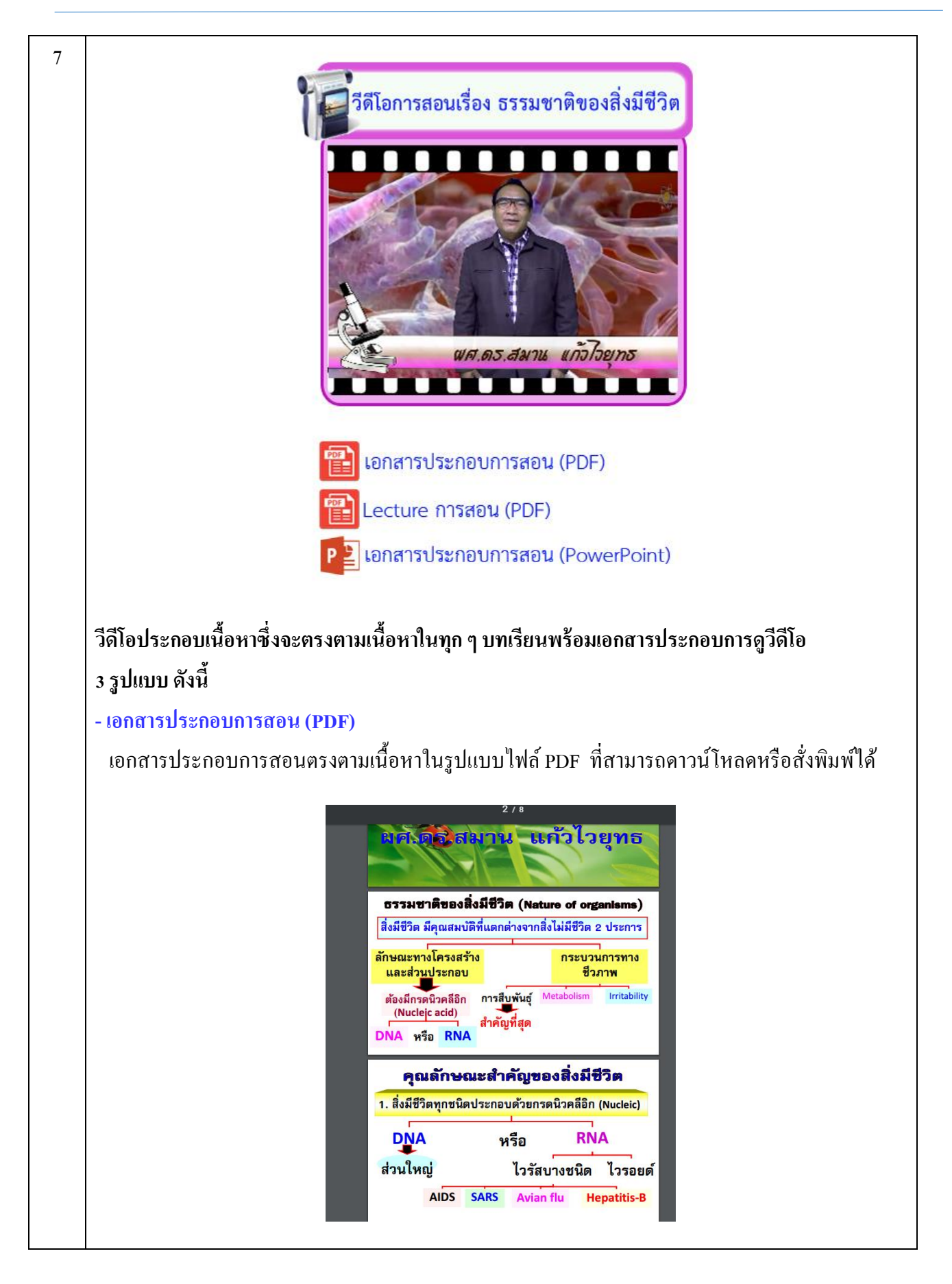

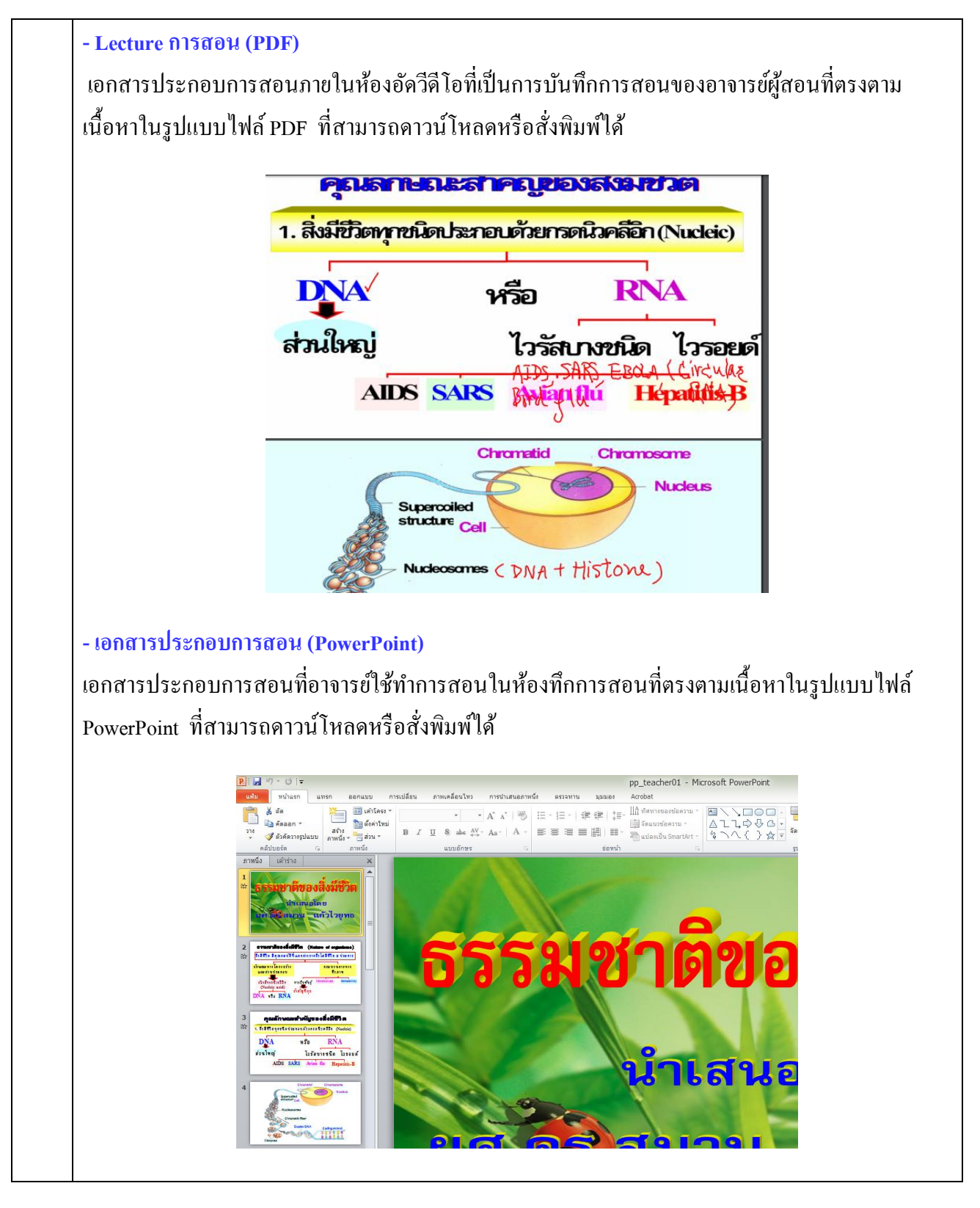

\*\*\* ถ้าต้องการกลับไปที่หน้าโครงสร้าง หรือออกจากหน้าเนื้อหานี้ก็สามารถคลิกปิด หน้าเพจได้เลย คลิกเลือกหัวข้อ กิจกรรมการเรียนรู้ด้วยตอนเองด้วยระบบ ICT VDO On Demand ซึ่งจะ รวบรวมเฉพาะวีดีโอที่ใช้ประกอบเนื้อหาของบทเรียน และไฟล์เอกสารประกอบเนื้อหา ระบบจะทำการเปิด โปรแกรม Windows Media Player ขึ้นมา

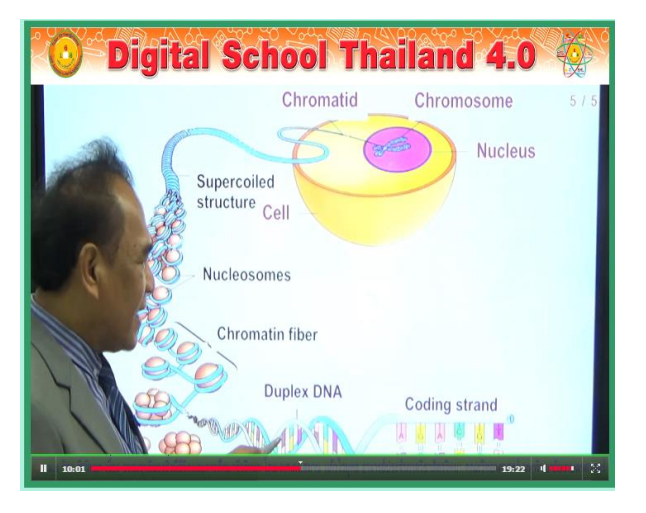

โ คลิกเลือกหัวข้อ ดาวน์โหลดเอกสาร เอกสารที่ให้ดาวน์โหลด จะเป็นไฟล์ PDF ซึ่งเครื่องที่จะเปิด ได้ต้องมีโปรแกรม Acrobat ผู้เรียนสามารถ สั่งพิมพ์หรือ บันทึกเก็บไว้ในเครื่องก็ได้

 - แบบทดสอบหลังเรียนและ เฉลยแบบทดสอบหลังเรียน แบบทคสอบหลังจากที่ผู้เรียนได้ทำการ เรียนในเนื้อหาไปแล้วเพื่อวัดความรู้ของผู้เรียนโดยวิธีการใช้งานโปรแกรมเป็นรูปแบบเดียวกับข้อสอบ แบบทคสอบก่อนเรียน แต่มีข้อแตกต่างคือ เฉลยแบบทคสอบหลังเรียนจะมีวีดีโอเฉลยข้อสอบเป็นรายข้อ ดังรูป

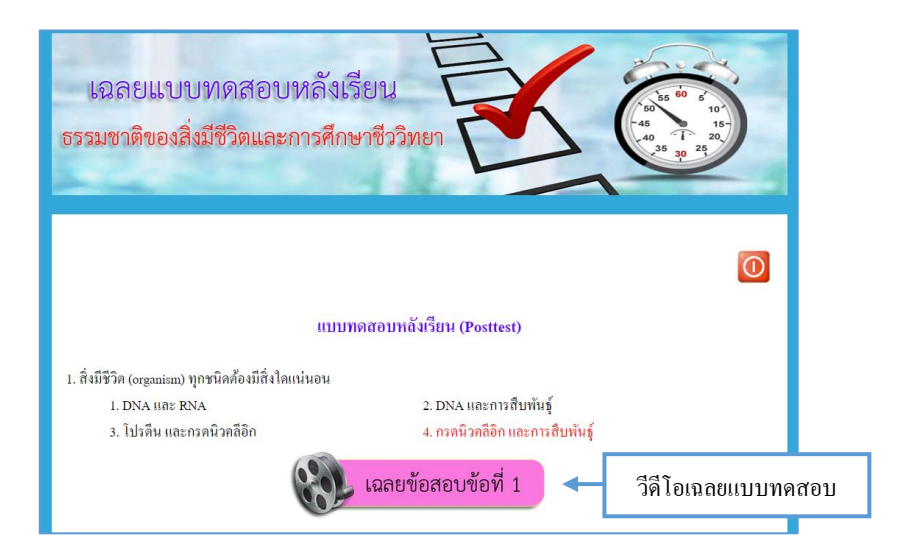

### 2. เตรียมสอบเข้า ตอ. / มวส. / ตท.

เมนู เตรียมสอบเข้า ตอ. / มวส. / ตท. จะใช้สำหรับนักเรียนมัธยมศึกษาตอนต้น ที่ต้องการเตรียม สอบเข้าโรงเรียนเตรียมอุคมศึกษา โรงเรียนมหิคลวิทยานุสรณ์ โรงเรียนเตรียมทหาร โคยจะแบ่งออกเป็น กลุ่มสาระต่าง ๆ ดังรูป

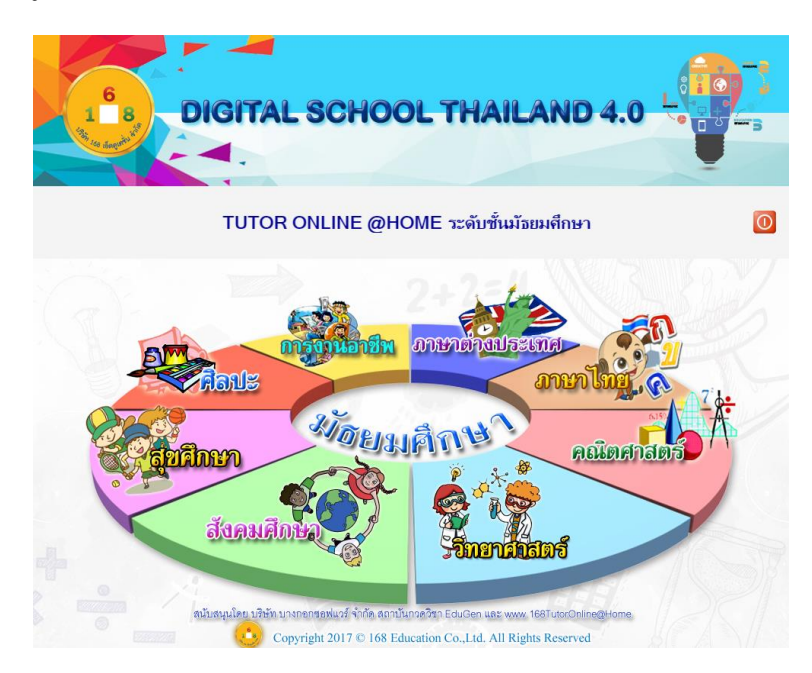

ให้ผู้เรียนคลิกเลือกชั้นเรียนที่ต้องการ ตัวอย่างจะเป็นการเลือกเรียนในรายวิชา วิทยาศาสตร์ ซึ่งจะมีรายละเอียดการเตรียมสอบเข้าของโรงเรียนต่าง ๆ ให้ผู้เรียนเลือกคอร์สที่ ต้องการเรียน

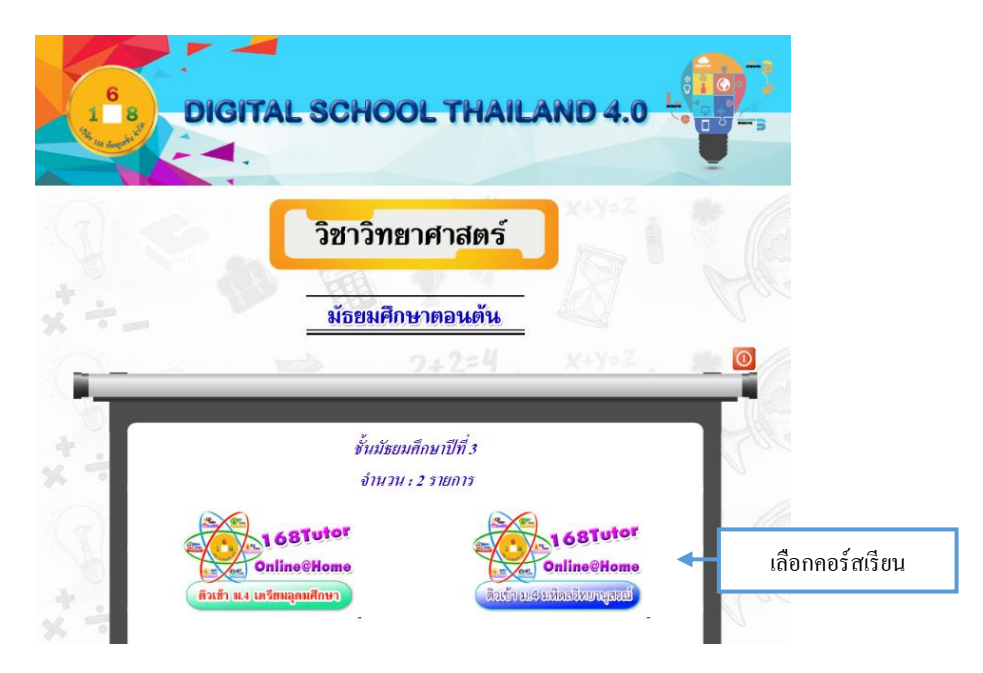

BIGITAL SCHOOL THAILAND 4.0
 DIGITAL SCHOOL THAILAND 4.0
 DIGITAL SCHOOL THAILAND 4.0
 DIGITAL SCHOOL THAILAND 4.0
 DIGITAL SCHOOL THAILAND 4.0
 DIGITAL SCHOOL THAILAND 4.0
 DIGITAL SCHOOL THAILAND 4.0
 DIGITAL SCHOOL THAILAND 4.0
 DIGITAL SCHOOL THAILAND 4.0
 DIGITAL SCHOOL THAILAND 4.0
 DIGITAL SCHOOL THAILAND 4.0
 DIGITAL SCHOOL THAILAND 4.0
 DIGITAL SCHOOL THAILAND 4.0
 DIGITAL SCHOOL THAILAND 4.0
 DIGITAL SCHOOL THAILAND 4.0
 DIGITAL SCHOOL THAILAND 4.0
 DIGITAL SCHOOL THAILAND 4.0
 DIGITAL SCHOOL THAILAND 4.0
 DIGITAL SCHOOL THAILAND 4.0
 DIGITAL SCHOOL THAILAND 4.0
 DIGITAL SCHOOL THAILAND 4.0
 DIGITAL SCHOOL THAILAND 4.0
 DIGITAL SCHOOL THAILAND 4.0
 DIGITAL SCHOOL THAILAND 4.0
 DIGITAL SCHOOL THAILAND 4.0
 DIGITAL SCHOOL THAILAND 4.0
 DIGITAL SCHOOL THAILAND 4.0
 DIGITAL SCHOOL THAILAND 4.0
 DIGITAL SCHOOL THAILAND 4.0
 DIGITAL SCHOOL THAILAND 4.0
 DIGITAL SCHOOL THAILAND 4.0
 DIGITAL SCHOOL THAILAND 4.0
 DIGITAL SCHOOL THAILAND 4.0
 DIGITAL SCHOOL THAILAND 4.0
 DIGITAL SCHOOL THAILAND 4.0
 DIGITAL SCHOOL THAILAND 4.0
 DIGITAL SCHOOL THAILAND 4.0
 DIGITAL SCHOOL THAILAND 4.0
 DIGITAL SCHOOL THAILAND 4.0
 DIGITAL SCHOOL THAILAND 4.0
 DIGITAL SCHOOL THAILAND 4.0
 DIGITAL SCHOOL THAILAND 4.0
 DIGITAL SCHOOL THAILAND 4.0
 DIGITAL SCHOOL THAILAND 4.0
 DIGITAL SCHOOL THAILAND 4.0
 DIGITAL SCHOOL THAILAND 4.0
 DIGITAL SCHOOL THAILAND 4.0
 DIGITAL SCHOOL THAILAND 4.0
 DIGITAL SCHOOL THAILAND 4.0
 DIGITAL SCHOOL THAILAND 4.0
 DIGITAL SCHOOL THAILAND 4.0
 DIGITAL SCHOOL THAILAND 4.0
 DIGITAL SCHOOL THAILAND 4.0
 DIGITAL SCHOOL THAILAND 4.0
 DIGITAL SCHOOL THAILAND 4.0
 DIGITAL SCHOOL THAILAND 4.0
 DIGITAL SCHOOL THAILAND 4.0
 DIGITAL SCHOOL THAILAND 4.0
 DIGITAL SCHOOL THAILAND 4.0
 DIGITAL SCHOOL THAILAND 4.0
 DIGITAL SCHOOL THAILAND 4.0
 DIGITAL SCHOOL THAILAND 4.0
 DIGITAL SCHOOL THAILAND 4.0
 DIGITAL SCHOOL THAILAND

้เมื่อผู้เรียนคลิกเลือกคอร์สที่ต้องการเรียน จะปรากฏหัวข้อเรื่องต่าง ๆ ในคอร์สนั้น คังรูป

ให้ผู้เรียนเลือกหัวข้อเรื่องที่ต้องการเรียน เมื่อเลือกแล้ว จะปรากฏชื่อผู้ที่สอนในหัวข้อนั้น แต่ละหัวข้อเรื่อง อาจมีอาจารย์หลายท่าน ให้ผู้เรียนเลือกอาจารย์ที่ต้องการเรียน

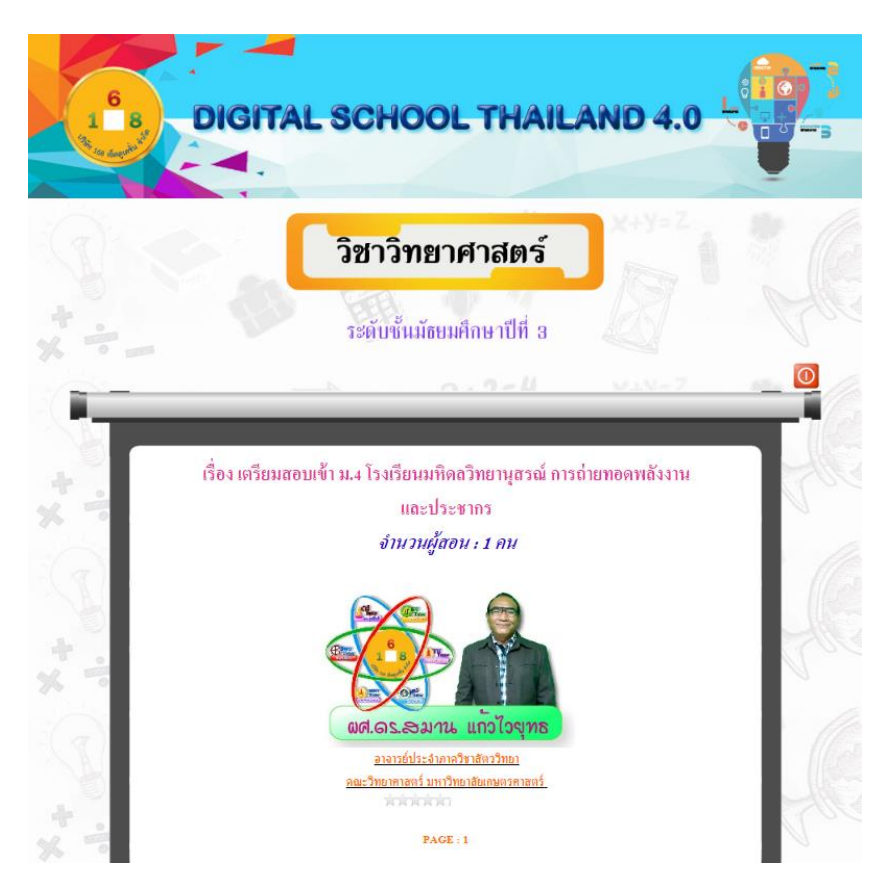

ใน 1 เรื่อง อาจมีหลายตอน และจะมีเอกสารประกอบการเรียนให้ผู้เรียน เปิคคูไปพร้อมกับวีดีโอ

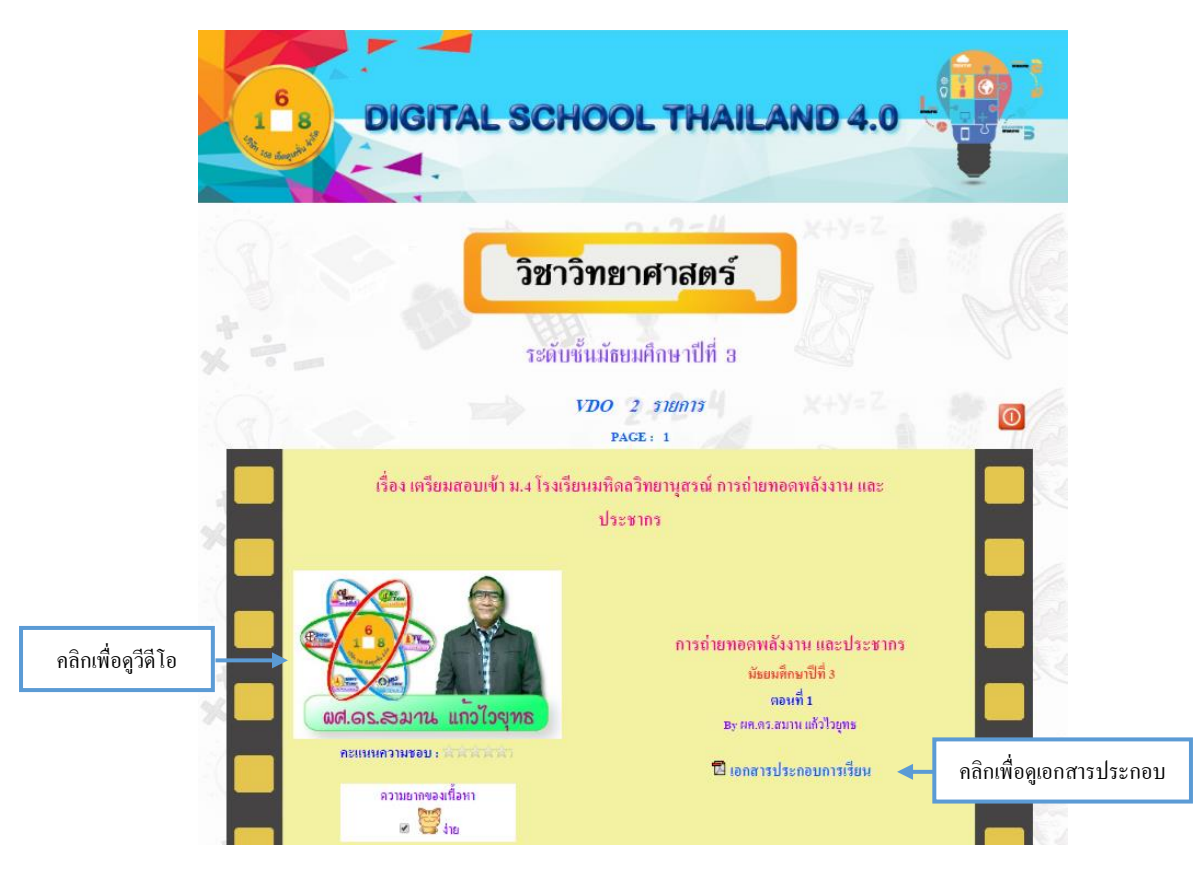

เมื่อคลิกที่รูปผู้สอน จะปรากฏวีดีโอการสอนของอาจารย์ขึ้นมา ดังรูป

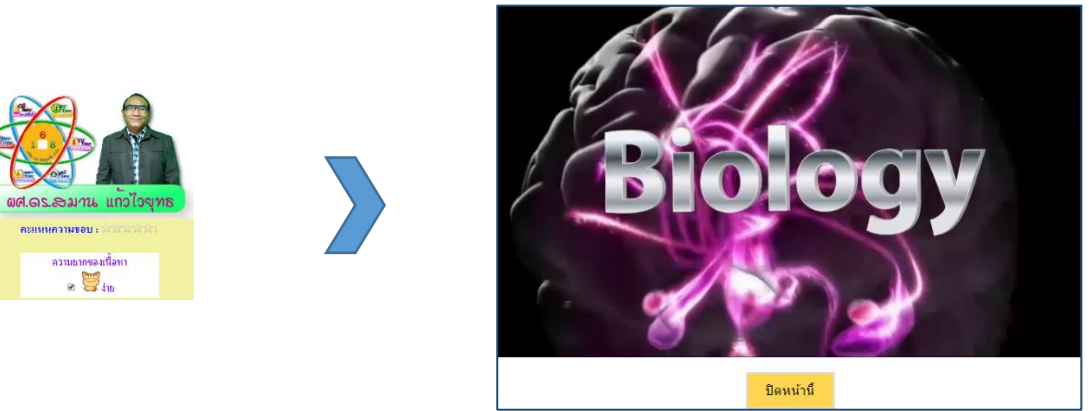

ในแต่ละวีดีโอการสอน จะมีเอกสารประกอบการเรียน รูปแบบไฟล์ PDF เพื่อให้ผู้เรียนได้ดูไป

พร้อมกับวีดีโอ

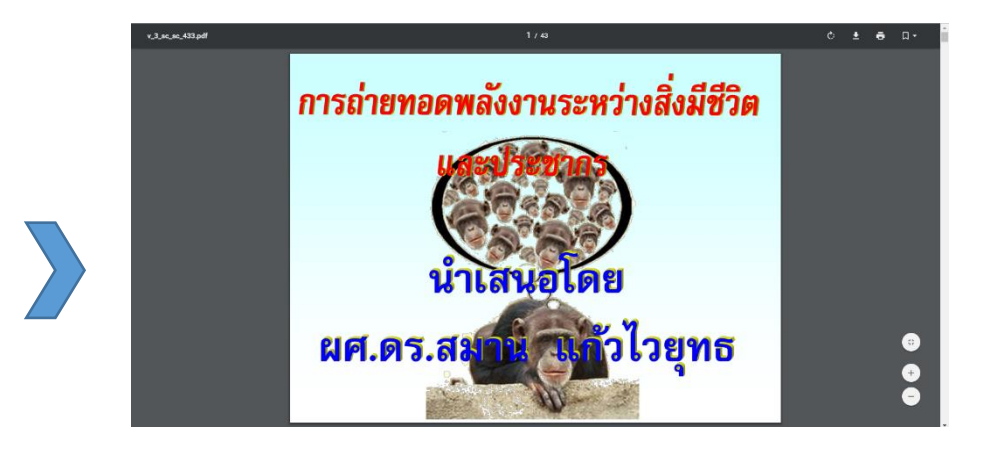

บริษัท 168 เอ็คดูเคชั่น จำกัด

🖪 เอกสารประกอบการเรียน

คู่มือการใช้ระบบ หน้า 24

### 3. เตรียมสอบ PISA

รอข้อมูล

## 4. เตรียมสอบ O-NET GAT PAT

เมนู เตรียมสอบ O-NET GAT PAT จะใช้สำหรับนักเรียนมัธยมศึกษาตอนต้นและมัธยมศึกษาตอน ปลาย ที่ต้องการเตรียมสอบ O-NET GAT PAT โดยจะแบ่งออกเป็นกลุ่มสาระต่าง ๆ ดังรูป

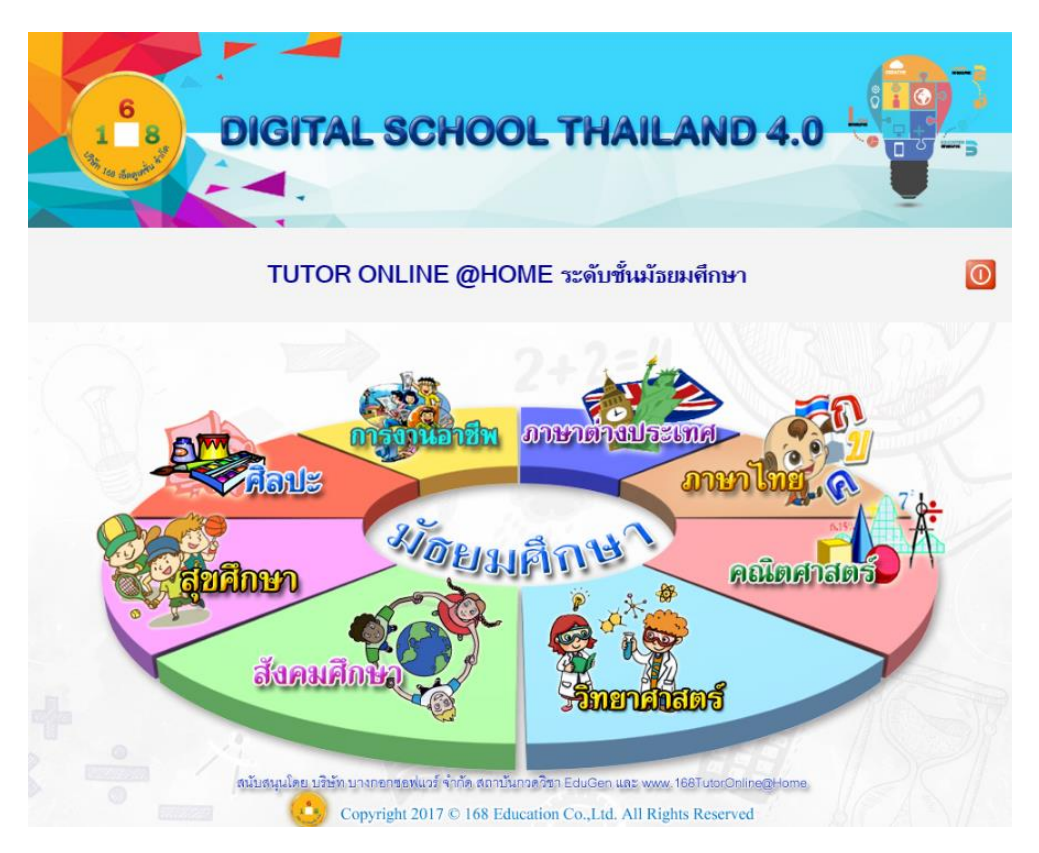

ให้ผู้เรียนคลิกเลือกรายวิชาที่ต้องการ ตัวอย่างจะเป็นการเลือกเรียนในรายวิชาวิทยาศาสตร์ ซึ่งจะคอร์สเตรียมสอบ O-NET GAT PAT มีรายละเอียดการเตรียมสอบ ให้ผู้เรียนเลือกคอร์ส และ ระดับชั้นที่ต้องการเรียน

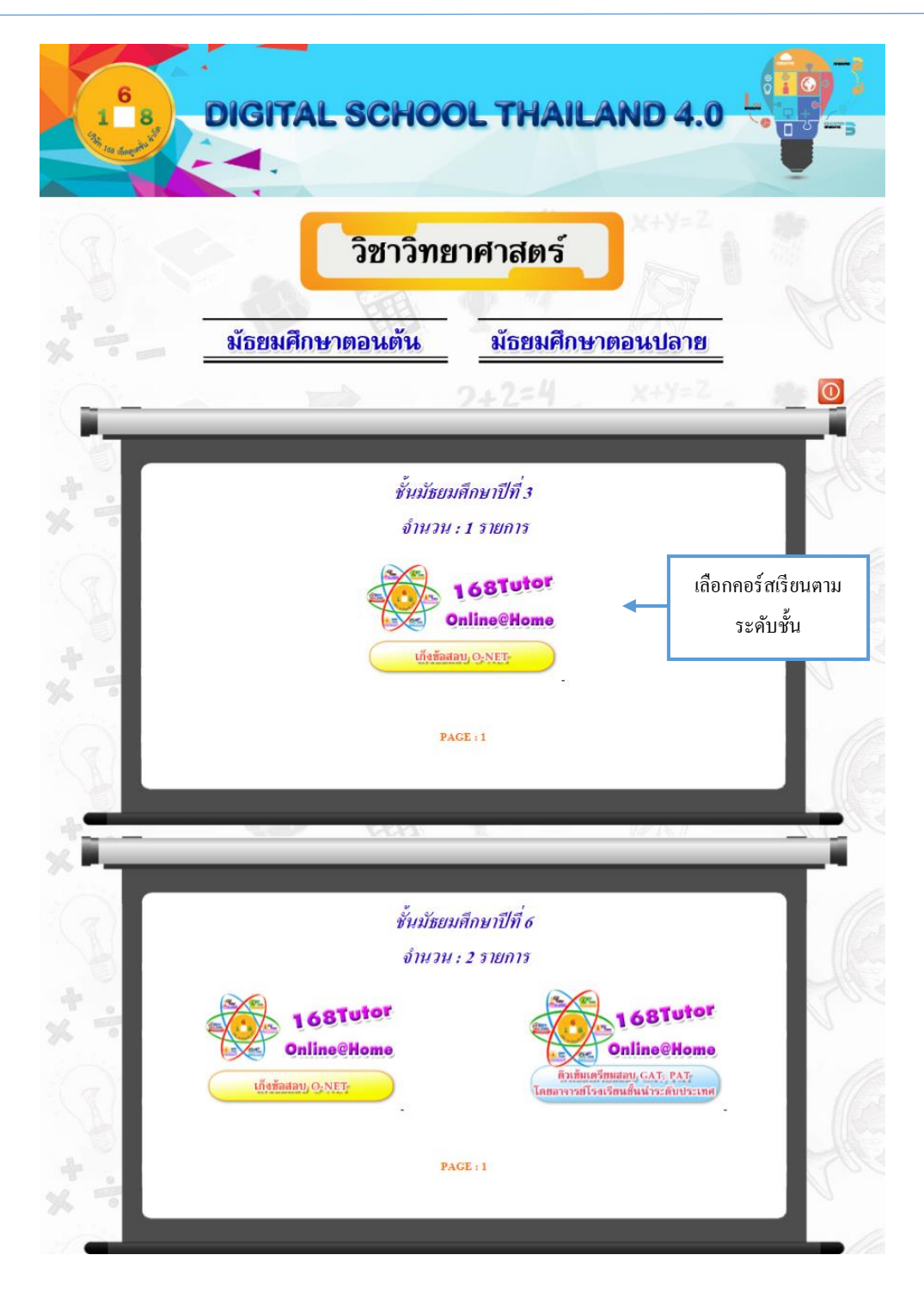

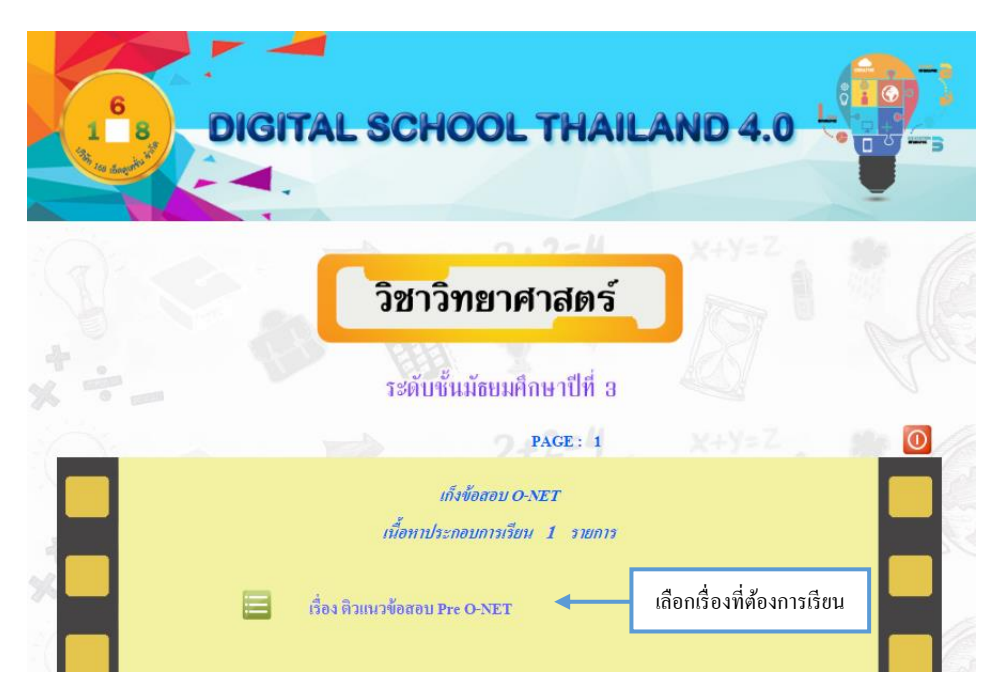

เมื่อเลือกเรื่องที่ต้องการเรียนแล้ว จะปรากฏอาจารย์ผู้สอนขึ้นมา บางเรื่องอาจจะมีอาจารย์หลายท่าน ให้ผู้เรียนคลิกที่อาจารย์ผู้สอนที่ต้องการเรียน

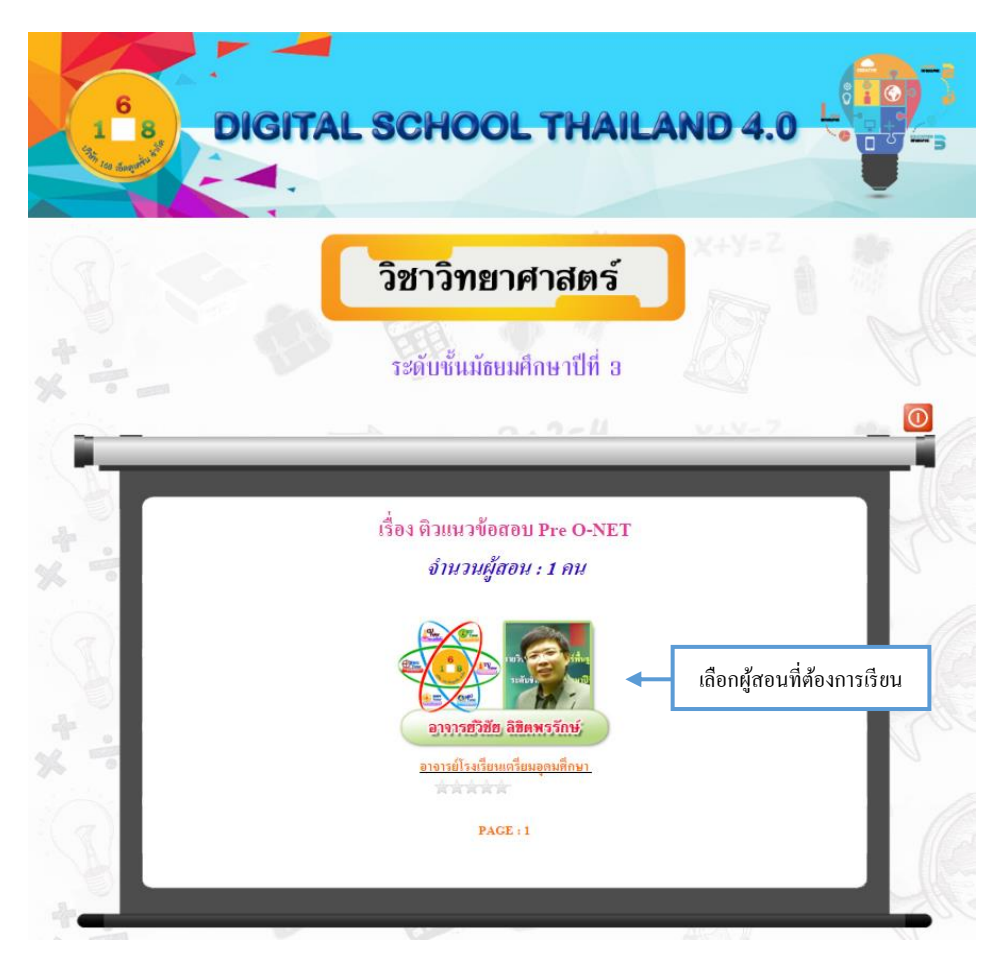

ใน 1 เรื่อง อาจมีหลายตอน และจะมีเอกสารประกอบการเรียนให้ผู้เรียน เปิดดูไปพร้อมกับวีดีโอ

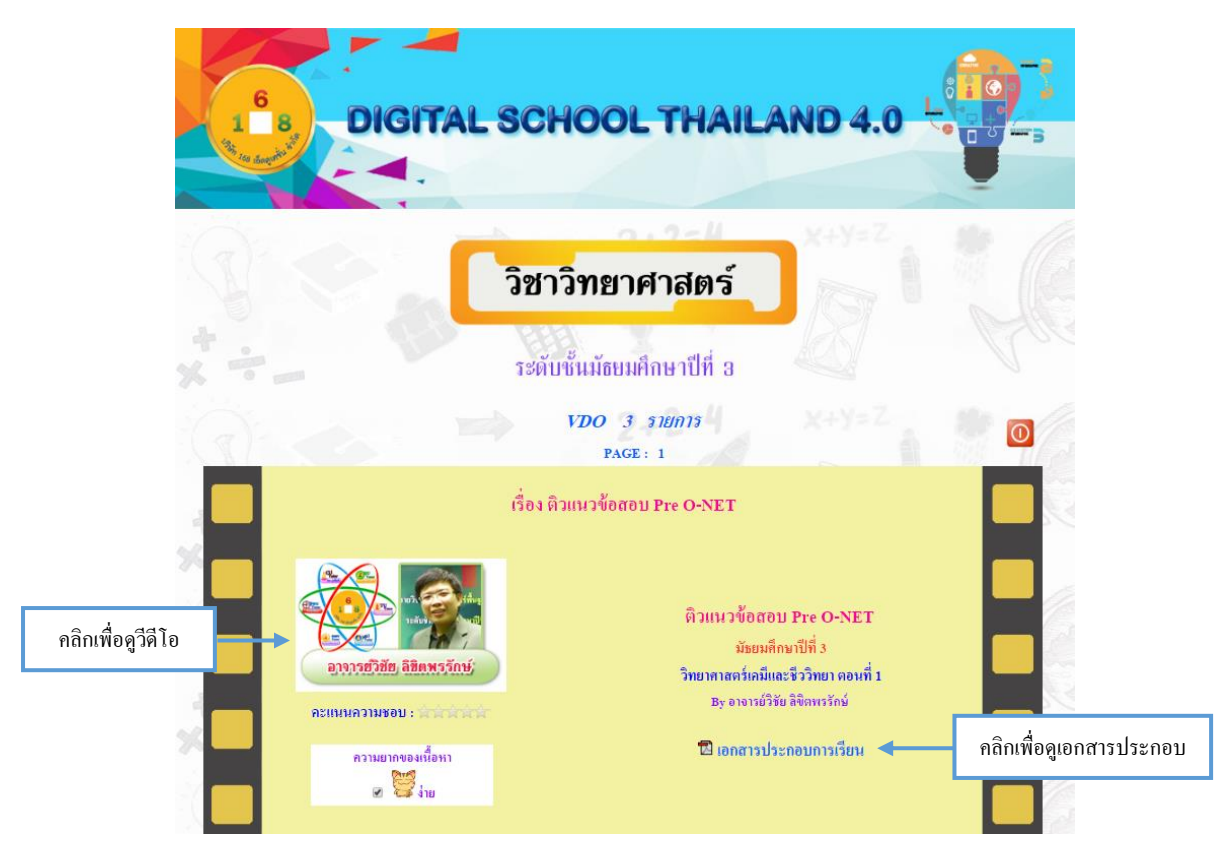

## เมื่อคลิกที่รูปผู้สอน จะปรากฏวีดีโอการสอนของอาจารย์ขึ้นมา คังรูป

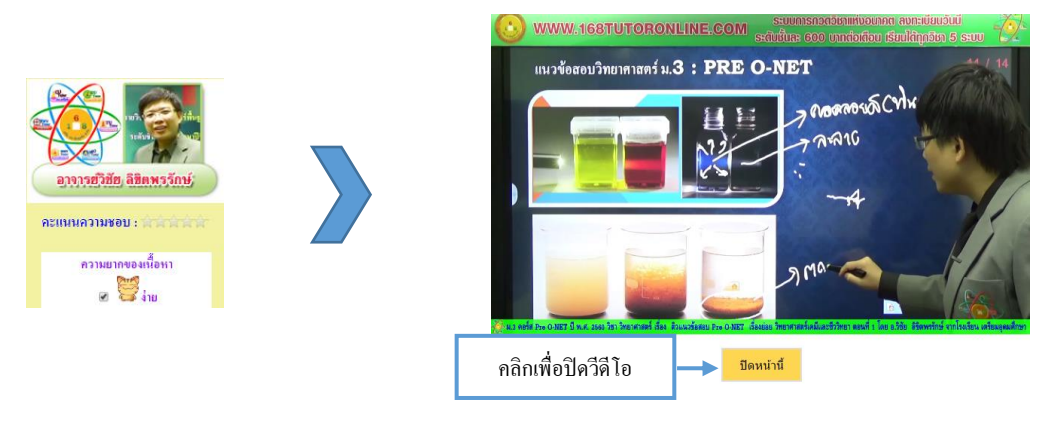

ในแต่ละวีดี โอการสอน จะมีเอกสารประกอบการเรียน รูปแบบไฟล์ PDF เพื่อให้ผู้เรียนได้ดูไป

พร้อมกับวิดีโอ

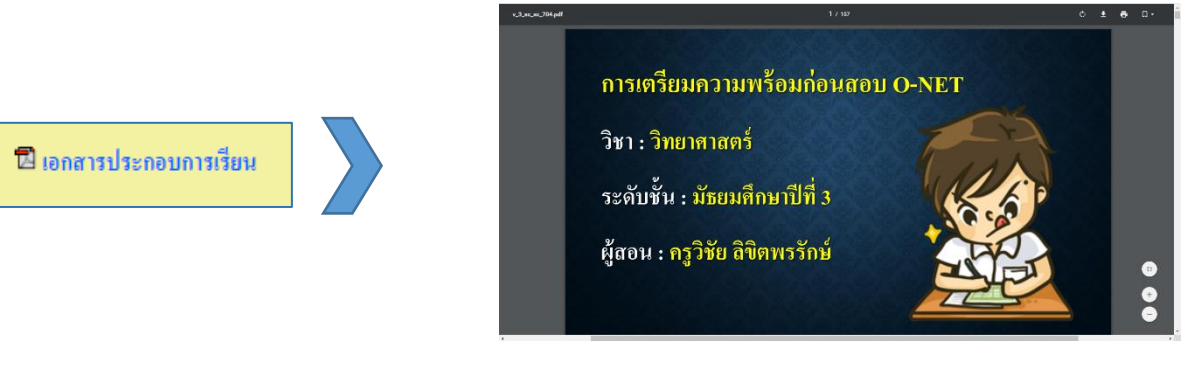

### 5. สอนสดออนไลน์ (PLC)

เมนู สอนสดออนไลน์ (PLC) เป็นเมนูที่ใช้สำหรับเข้าดูการถ่ายทอดสด การถ่ายทอดสดจะมีตาราง การถ่ายทอดสด ผู้เรียนสามารถเข้าดูได้ตามตารางที่กำหนด

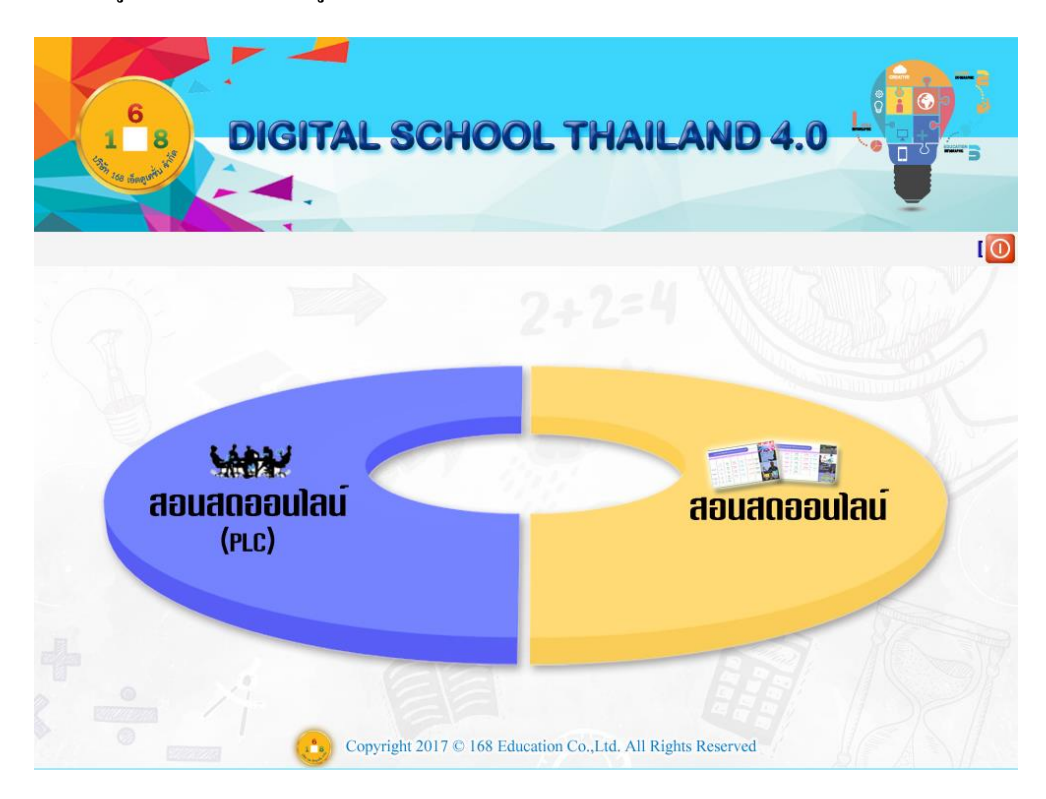

### สอนสดออนใลน์ (PLC) จะแบ่งออกเป็น 2 กลุ่ม

กลุ่ม สอนสดออนไลน์ (PLC) เมนูซ้าย จะเป็นการสอนสดออนไลน์ ผ่านทางไลน์ ที่ผู้เรียนสามารถ ตอบสนองกับผู้สอนได้เป็นช่วงๆ

กลุ่ม กลุ่มสอนสดออนไลน์ เมนูขวา จะเป็นการสอนสดออนไลน์ ผ่านทางเว็บไซต์ ซึ่งผู้เรียนจะ สามารถดูได้อย่างเดียว เมื่อมีการสอนสดตามเวลาที่กำหนด จะมีภาพตัวอย่างการสอนสดแสดงที่หน้าเว็บไซต์ ดังรูป

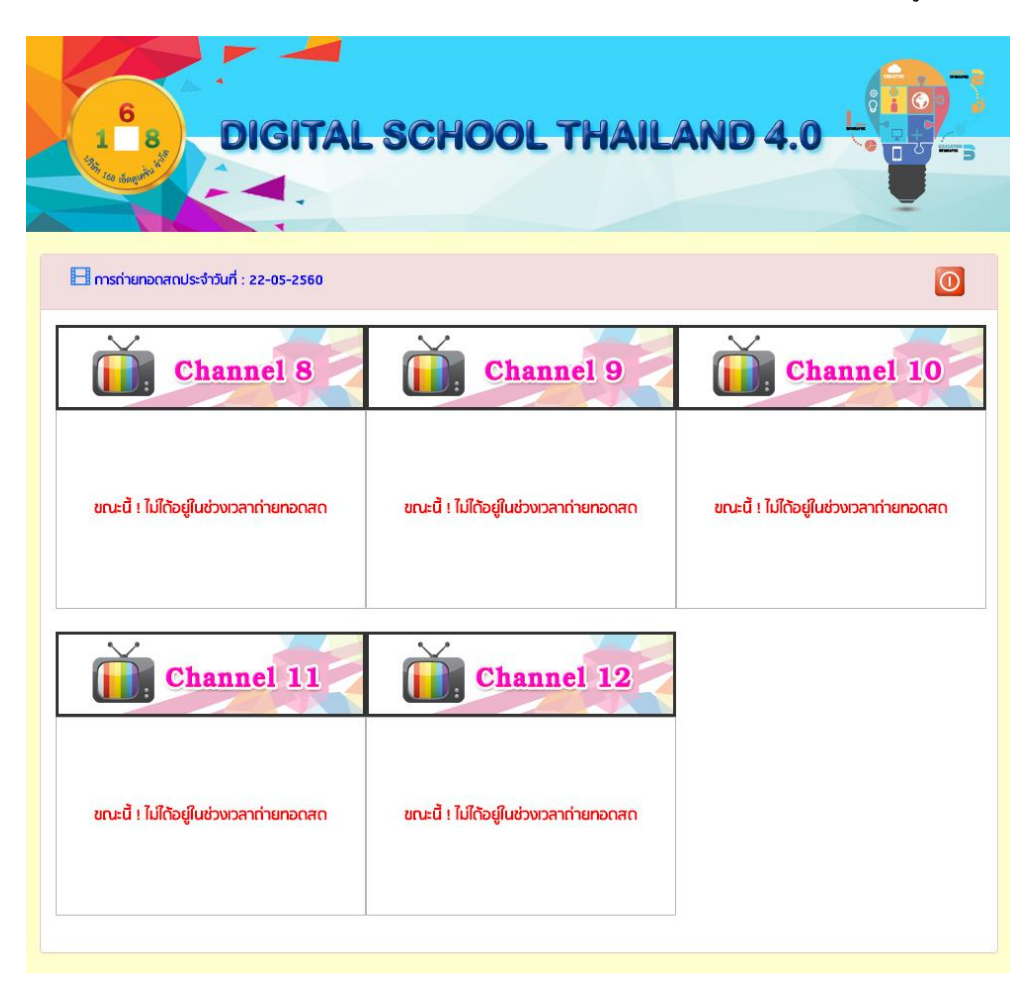